**R5KMRPT - Responder Feature Server Installation Guide KI-2911** 

## **R5KMRPT Responder® 5000** Feature Server Installation Guide

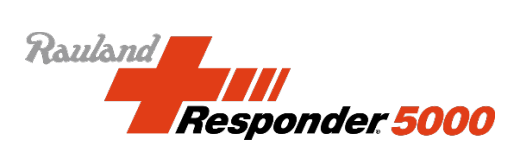

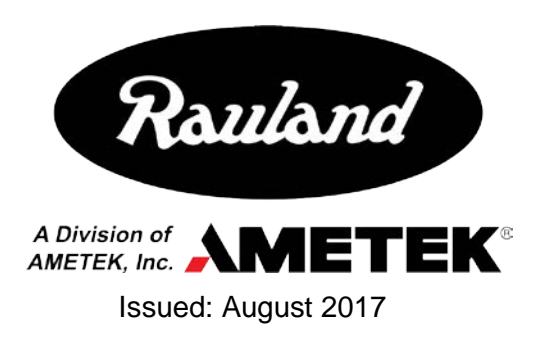

Copyright 2017 by Rauland, a division of AMETEK, Inc., all rights reserved.

This document contains user's information on technology that is proprietary to Rauland, a division of AMETEK, Inc. Permitted transmittal, receipt, or possession of this document does not express license or imply any rights to use, sell, design or manufacture this information. No reproduction, publication, or disclosure of this information, in whole or in part, shall be made without prior written authorization from an officer of Rauland.

© Rauland, a division of AMETEK, Inc.

Rauland, a division of AMETEK, Inc. Mt. Prospect, IL USA www.rauland.com

### **Table of Contents**

| 1: GENERAL INFORMATION                                                                        | 4  |
|-----------------------------------------------------------------------------------------------|----|
| Revision History                                                                              | 4  |
| SCOPE OF THIS DOCUMENT                                                                        | 5  |
| CUSTOMER CONNECTION/EXTRANET                                                                  | 5  |
| ALERTS, PRECAUTIONS, AND LIMITATIONS                                                          | 5  |
| RELATED DOCUMENTS                                                                             | 6  |
| 2: INSTALLATION AND FIRST STEPS                                                               | 7  |
| PC REQUIREMENTS                                                                               | 7  |
| Responder Feature Server Software Components                                                  | 8  |
| RFS APPLICATION COMPONENTS                                                                    | 8  |
| INSTALLING THE SOFTWARE                                                                       | 9  |
| R5K CONFIGURATION SOFTWARE – SYSTEM OPTIONS SETTINGS                                          | 17 |
| R5K CONFIGURATION SOFTWARE APPLICATION LICENSES                                               | 17 |
| SELECTING UNITS TO SEND TO RESPONDER FEATURE SERVER R5K CONFIGURATION SOFTWARE ZONES SETTINGS | 20 |
| R5KMRPT APPLICATION CHANGING DEFAULT PORT                                                     | 21 |
| R5KMRPT CONFIGURATION FOR A FIRST TIME INSTALLATION                                           | 22 |
| EDITING R5KMRPT CONFIGURATION FILES                                                           | 23 |
| R5KMRPT CONFIGURATION FOR A SOFTWARE UPGRADE                                                  | 27 |
| 3: ACCESSING APPLICATION SOFTWARE                                                             | 28 |
| Responder Feature Server Client Requirements                                                  | 28 |
| ACCESSING THE SOFTWARE                                                                        | 28 |
| NAVIGATE BETWEEN MODULES OF THE APPLICATION                                                   | 29 |
| NAVIGATE BETWEEN FEATURES OF A MODULE                                                         | 30 |
| Other Things You Should Know                                                                  | 30 |
| 4: NETWORK PORTS USED IN REPORTS SOFTWARE APPLICATION                                         | 31 |
| TCP INBOUND PORTS                                                                             | 33 |
| UDP INBOUND PORTS                                                                             | 37 |
| TCP OUTBOUND PORTS                                                                            | 40 |
| UDP OUTBOUND PORTS                                                                            | 43 |
| 5: MS SQL EXPRESS 2014 INSTALLATION                                                           | 46 |
| 6: IIS SETUP                                                                                  | 51 |
|                                                                                               |    |

# 1

### **1: General Information**

The Responder Feature Server (RFS) Application is a Web based application (part number: R5KMRPT) with different modules that allow facilities to enhance the Responder 5000 Nurse Call System in multiple ways. The Application provides customizable Activity Boards to caregivers for a clear view of the Responder 5000 (R5K) nurse call activities in real time on a unit or multiple unit basis. It provides room and patient management tools for operational support. A reporting module provides the longer-term picture (up to eighteen months) of the facility and the way nursing and patients' requests are met. Finally, an administration module provides a tool for user management and application customization.

Should you be new to configuring R5KMRPT Application or new to R5K, we strongly recommend that you:

1) familiarize yourself with the entire R5K product line (best explained in the Responder 5000 Configuration Guide and Responder 5000 Component Installation Guide) and

2) take the time to review and understand this entire document before attempting to configure any system.

#### **Revision History**

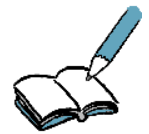

This is the "A" version of KI-2911.

| Revision | Summary                                                                                                    |
|----------|----------------------------------------------------------------------------------------------------|
| 0        | - Initial release                                                                                                    |
| А        | <ul> <li>System TCP/UDP Ports</li> <li>SQL Express Installation</li> <li>IIS Setup</li> <li>PC Requirements Updated</li> </ul> |

#### **Scope of this Document**

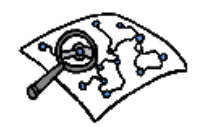

Read this document if your duties include installing or maintaining the R5K Feature Server.

#### **Customer Connection/Extranet**

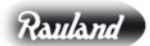

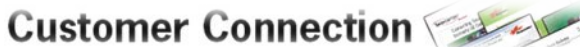

You can use Rauland's secure Customer Connection site to find, view, and/or download many support documents—including manuals, drawings, and reports. To request an account, follow the online instructions at: http://customerconnection.rauland.com.

Download the R5KMRPT Application Software from Rauland-Borg Customer Connection.

#### **Alerts, Precautions, and Limitations**

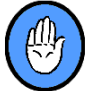

Observe the following alerts, precautions, and system limitations:

- ✓ R5KMRPT should be installed by the trained installer ONLY.
- R5KMRPT should be tested after installation before releasing product to the end-user/customer.
- ✓ Default R5KMRPT Username and Password should be changed after installation before releasing product to the end-user/customer.
- Activity Board is a secondary annunciation device and should not be used in place of a primary annunciation device.
- ✓ User should not run additional applications on the Activity Board client device to preclude other applications from preventing operation.
- ✓ System calls will not display on Activity Board during Responder Feature Server Data Module (R5KRSW) reboot.
- ✓ When displaying the Activity Board on a static display the OS and/or Web browser update may disrupt the displaying of calls until Web browser has been re-launched.
- ✓ Activity Board display fields should be double-checked to make sure

displaying the fields complies with HIPPA and local regulations.

- R5KRSW should be installed on a secure network to prevent unauthorized access.
- ✓ Reporting data is stored for a duration of 18 months from the date of occurrence. Data is automatically purged by the application after 18 months.

#### **Related Documents**

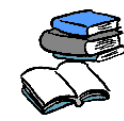

Other, related information can be found in the following documents:

- ✓ Responder 5000 Configuration Guide (KI-2908)
- ✓ Responder 5000 Component Installation Guide (KI-2907)
- ✓ Responder 5000 Software Application User Guide (KI-2910)

# 2

### 2: Installation and First Steps

#### **PC Requirements**

In order to run the Responder Feature Server, you will need a Windows-based computer that meets or exceeds the following specifications:

- Quad Core CPU
- > 8 GB of RAM
- > 75 GB Free Hard Disk Space
- Ethernet 1000 Mbps port (for connection to R5K embedded system)
- Windows Server 2012 R2
- Microsoft .Net Framework version 3.5
- ➢ Microsoft .Net Framework version 4.5 or later
  - Use Windows Control Panel | Programs and Features to enable appropriate .Net Framework
- Internet Information Services (IIS) version 6.0 or later
  - Use Windows Control Panel | Programs and Features to enable IIS
- > MS SQL Server 2014 (Express edition with tools)
  - Download appropriate version of MS SQL from Microsoft Web site or
  - Connect RFS to the existing MS SQL

#### **Requirements to run Client features:**

- > 1024 x 768 or Better Video Resolution
- Web browser (one of the following)
  - Internet Explorer Version 11.0 or later
  - Chrome Version 58.0.xx or later
- Microsoft Excel<sup>TM</sup> (to run Reports) Excel 2016 if RFS Reports will be displayed in Excel format

Adobe Acrobat Reader (to review manuals and install diagrams) – version 2017 - if RFS Reports will be displayed in Adobe format

#### **Responder Feature Server Software Components**

Responder Feature Server Application consists of the following application level components:

- The Activity Board module allows a user to view nurse call activity and service requests on any display(s) connected to LAN-enabled computers.
- The Reports module allows a user to generate and view customizable reports that reflect historical nurse call events.
- The Patient Details module allows facilities to manage patients by displaying a compact view of all patients within a facility.
- The Administration module allows an Administrator to manage users, create activity boards, and modify overall settings of the system.

#### **RFS Application Components**

R5KMRPT Application consists of the following software components:

- MS SQL Express MS SQL Server 2014 (Express edition with tools)
- ➢ R5KRSW App Service
- R5KRSW Service

#### **Installing the Software**

Unless you have specific reasons to make other installation choices, we strongly recommend using the defaults (folders, language, etc.). The folder choice will impact the location of future software updates. We also recommend that you exit all other programs before beginning the installation process.

#### To install the software

- 1 Run R5KMRPT Application Installation program.
  - You can access the setup routine via the Start menu (Start | Run | X:\R5KInstaller.exe [where X = the drive letter assigned to the location of the installation program]).

| Name                                   | Date modified      | Туре               | Size     |
|----------------------------------------|--------------------|--------------------|----------|
| \rm msi                                | 11/10/2016 4:44 PM | File folder        |          |
| 🕕 sql                                  | 11/10/2016 4:44 PM | File folder        |          |
| 📗 SqlReferences                        | 11/10/2016 4:44 PM | File folder        |          |
| Distribution.xml                       | 11/10/2016 4:05 PM | XML File           | 1 KB     |
| 📄 license.txt                          | 11/2/2016 1:28 PM  | Text Document      | 14 KB    |
| Microsoft.SqlServer.ConnectionInfo.dll | 11/2/2016 1:28 PM  | Application extens | 150 KB   |
| Microsoft.SQLServer ManagedDTS.dll     | 11/2/2016 1:28 PM  | Application extens | 358 KB   |
| Microsoft.SqlServ r.Management.Sdk.Sfc | 11/2/2016 1:28 PM  | Application extens | 442 KB   |
| Microsoft.SqlSe ver.Smo.dll            | 11/2/2016 1:28 PM  | Application extens | 2,798 KB |
| Microsoft.Wro.Administration.dll       | 11/2/2016 1:28 PM  | Application extens | 112 KB   |
| Product.xp1                            | 11/10/2016 4:31 PM | XML File           | 4 KB     |
| R5KInstaller.exe                       | 11/9/2016 10:42 AM | Application        | 378 KB   |
| R5KInstaller.exe.config                | 11/9/2016 10:46 AM | CONFIG File        | 5 KB     |
| R5KInstaller.manifest                  | 11/2/2016 1:28 PM  | MANIFEST File      | 3 KB     |
| R5KInstaller.pdb                       | 11/9/2016 10:42 AM | PDB File           | 324 KB   |

#### Run as an administrator

Figure 1: R5KMRPT Application Installation Program

2 The InstallShield License Agreement (bearing the Responder Feature Server Data Module (R5KRSW) version number) will appear:

| 6                                                                                                    | R5KRSW.Setup 1.0                                                                                                    |                                                                                                    | - 0                                                  |                         | x |
|----------------------------------------------------------------------------------------------------|----------------------------------------------------------------------------------------------------|----------------------------------------------------------------------------------------------------|------------------------------------------------------|-------------------------|---|
| 6                                                                                                    | License Agreement<br>Please review entire license agreem<br>Clicking [Next >] implies that you a                                                                                                    | ent before proceeding<br>accepted these terms.                                                                               | ı.                                                   |                         |   |
| Software License Agreer                                                                                                    | ment                                                                                                    |                                                                                                    |                                                      |                         | ^ |
| This is a legal agreement<br>product manufactured by<br>Rauland agrees to licens<br>software on the following                                                                                                    | This is a legal agreement between Rauland-Borg Corporation (Rauland) and the purchaser of the hardware<br>product manufactured by Rauland with which this software product is intended to function (LICENSEE).<br>Rauland agrees to license to LICENSEE and LICENSEE agrees to license from Rauland this computer<br>software on the following terms and conditions. |                                                                                                    |                                                      |                         |   |
| All rights to the Respond<br>software is protected by<br>reserved. The LICENSE<br>restrictions and limitation                                                                                                    | er Software (Licensed Software) are owned<br>the United States Copyright Laws and Intern<br>E is granted a License to use the Licensed<br>s:                                                                                                    | by Rauland-Borg Corp<br>ational Treaty provision<br>Software only, subject                                                   | oration and<br>ns. All righ<br>to the follo          | l the<br>ts are<br>wing | • |
| <ol> <li>Licensed Soft<br/>used to permit operation<br/>described by Rauland in<br/>Agreement shall also app<br/>acquire. The term Licen</li> </ol>                                                                                                    | ware: The software provided in connection v<br>of hardware products manufactured by Raul<br>its published literature concerning its hardwa<br>ylt o all enhancements of the Licensed Soft<br>sed Software shall be deemed also to refer to                                                                                                    | with this License Agree<br>land as such operation<br>are products. The term<br>ware, which the LICEN<br>to such enhancements | ment is to l<br>is intende<br>is of this<br>ISEE may | be<br>d and             | 3 |
| You may install the Licensed Software on a single computer owned or leased by LICENSEE. You may not install the Licensed Software on more than a single machine without the written consent of Rauland even if you own or lease all of the machines. Providing the use of the Licensed Software in a computer service business, network, timesharing, multiple-CPU, or multiple-user arrangement to users who are not individually v |                                                                                                    |                                                                                                    |                                                      | ~                       |   |
| Release R5KRpt Versior                                                                                                    | n 1.01                                                                                                    | Next >                                                                                                    | Clo                                                  | se                      |   |

Figure 2: R5KMRPT Application Installation Program

- Agree to the license agreement and click on Next.
- 3 The R5KRSW Component Detection screen will appear.

| 5                                                     | R5KRSW.Setup 1.0                                                                                                    | _ <b>D</b> X       |  |  |
|-------------------------------------------------------|----------------------------------------------------------------------------------------------------|--------------------|--|--|
| 5                                                     | Component Detection<br>The following components are included with this installer<br>and already exist on this computer: |                    |  |  |
| Component                                             | Included                                                                                                    | Detected Installed |  |  |
| R5KRSW DB App     R5KRSW App Server     R5KRSW Server | 7<br>7.00.0000<br>7.00.0000                                                                                             |                    |  |  |
| <                                                     | III                                                                                                    |                    |  |  |
| Already latest                                        | Upgradeable                                                                                                    | 🔕 Not detecte      |  |  |
| - Alcody latest                                       |                                                                                                    |                    |  |  |

Figure 3: R5KMRPT Application Installation Program

> Verify the status of R5KRSW components and click on Next.

4 R5KRSW Setup screen will appear:

| (7)         R5KRSW.Setup 1.0         □         ×                                                                                                  |
|----------------------------------------------------------------------------------------------------|
| What do you want to do?           Choose an action. Some actions may be unavailable, depending on the components that you already have installed. |
| <ul> <li>Install<br/>R5KRSW Web App and Service</li> </ul>                                                                                        |
| O Upgrade<br>Update individual components to more recent versions.                                                                                |
| O Configure<br>Set-up connection strings, service user accounts,other config settings, etc.                                                       |
| O Remove<br>Completely uninstall selected components from your system.                                                                            |
| Ter Triat                                                                                                    |
| iype: Uypicai 🗸                                                                                                    |
| Release R5KRpt Version 1.01 < Back Next > Close                                                                                                   |

Figure 4: R5KMRPT Application Installation Program

- 5 Make one of the following selections and click on Next:
  - > Select "Install" if this is a first time software installation
  - Select "Update" if you wish to make updates to the already installed software
  - Select "Configure" if you want to remove or upgrade any of the software components or to change the install path
  - Select "Remove" if you wish to remove installed software

6 System Service selection screen will appear:

| 0                                        | R5KRSW.Setup 1.0                                                                                                    |
|------------------------------------------|----------------------------------------------------------------------------------------------------|
| 6                                        | Vhich server do you want to install?<br>Choose servers. Server may be unavailable, depending on the<br>components that you already have installed. |
| Database Server<br>The Database Server h | ouses r5000 DB                                                                                                    |
| R5KRSW Server<br>R5KRSW Service          |                                                                                                    |
| Please specify the ins                   | tallation locaton of Application Server components on File System.                                                                                 |
| Application Server Folder                | C:\Program Files (x86)\Rauland-Borg\                                                                                                    |
| R5KRSW App Server<br>R5KRSW WebApp       |                                                                                                    |
| Please specify the ins                   | tallation locaton of Application Server components on File System.                                                                                 |
| Application Server Folder                | C:\Program Files (x86)\Rauland-Borg\                                                                                                    |
| Release R5KRpt Version 1.01              | < Back Next > Close                                                                                                    |

Figure 5: R5KMRPT Application Installation Program

- 7 Select desired services and its location(s) to be installed and click on Next.
  - Database Server/The Database Server houses r5000 DB checkbox refers to creating RFS database in MS SQL
- 8 If this is the first time installation r5000 database has to be created
  - R5KRSW Server (R5KRSW Service) is a service communicating with R5K system
  - R5KRSW App Server (R5KRSW App Service) is a service communicating with Web Server providing information to RFS Client
  - If this is the first time installation R5KRSW Service and R5KRSW App Service have to be installed.

9 System Components Requirements screen will appear:

| (7)         R5KRSW.Setup 1.0         □         ×                                           |
|--------------------------------------------------------------------------------------------|
| System components requirements<br>Check to ensure each component shown below is installed. |
| Windows Server 2012 R2 Standard Server (64 bit)<br>installed                               |
| NET Framework 4.6<br>installed                                                             |
| IIS version 8.5<br>installed                                                               |
| SQL Server 2014 RT (64 bit)<br>installed                                                   |
| Release R5KRpt Version 1.01 < Back Next > Close                                            |

Figure 6: R5KMRPT Application Installation Program

> Verify if required system components are installed and click on Next

10 MS SQL setup screen will appear:

| G R5KRSW.Se                                                                                                    | tup 1.0 📃 🗖 🗙                                                                                   |  |  |  |
|----------------------------------------------------------------------------------------------------|-------------------------------------------------------------------------------------------------|--|--|--|
| Configure Databases           Specify host server, DB-owner login to create databases, and app-login to connect to them at run-time.                                                                                        |                                                                                                 |  |  |  |
| SQL Server name (including instance):<br>R5K-ALPHARPTS1\SQLEXPRESS<br>Database owner SQL-login (this account must have ac<br>member of 'dbcreator', 'serveradmin' or 'sysadmin' fixed<br>create new and drop existing DBs): | Detected version:<br>ccess to [master] database, and be a<br>server roles to have permission to |  |  |  |
| O Windows (integrated authentication):                                                                                                    | R5K-ALPHARPTS1\ZiaulH                                                                           |  |  |  |
| <ul> <li>Standard (mixed mode), please enter:</li> </ul>                                                                                                    | sa                                                                                              |  |  |  |
| ✓ Application Database: r5000                                                                                                    |                                                                                                 |  |  |  |
| SQL-login to be used by R5K Application Database:                                                                                                    | r5kAdmin                                                                                        |  |  |  |
| Release R5KRpt Version 1.01                                                                                                    | ck Next > Close                                                                                 |  |  |  |

Figure 7: R5KMRPT Application Installation Program

- SQL Server name (including instance)" gives user an option selecting MS SQL engine. System scans for the existing MS SQL Servers.
- Select MS SQL Server R5KRSW will connect to and create RFS (r5000) database
- "Detected version" provides information about selected MS SQL Server
- Select MS SQL authentication method R5KRSW will use to connect to MS SQL Server
- Windows (integrated authentication) Uses the security features of Windows clients and servers. SQL Server validates the account name and password using the Windows principal token in the operating system. This means that the user identity is confirmed by Windows.
- Standard (mixed mode) When using SQL Server Authentication, logins are created in SQL Server that are not based on Windows user accounts. Both the user name and the password are created by using SQL Server and stored in SQL Serve
- Please refer to MS SQL Manuals for detailed description
- Click on Next

11 R5KRSW Web Configuration screen will appear:

| 0                                                             | R5KRSW.Setup 1.                                                        | 0 <b>– – ×</b>                                 |
|---------------------------------------------------------------|------------------------------------------------------------------------|------------------------------------------------|
| с<br>[j]                                                      | onfigure R5KR5W<br>Specify necessary elements                          |                                                |
| Share on web-site:                                            | [1] Default Web Site *:80::http                                        | (Started)                                      |
| Virtual folder name:                                          | http://r5k-alpharpts1:80/                                              | R5KReporting                                   |
| Shortcut name:                                                |                                                                        | R5KReporting.url                               |
| Using IIS Manager veri                                        | fy that local IIS can host ASP.NET 4                                   | 4.0 applications:                              |
| 1. If not already available, a<br>Required file is <%windir%M | dd 'ASP.NET v4.0' web-service ext<br>/licrosoft.NET\Framework\v4.0.303 | ention, and allow it.<br>19∖aspnet_isapi.dll>. |
| 2. Upon Setup completion of web-app.                          | confirm that proper ASP.NET version                                    | n (4.0.30319) is selected for R5K              |
|                                                               |                                                                        |                                                |
|                                                               |                                                                        |                                                |
|                                                               |                                                                        |                                                |
| Release R5KRpt Version 1.01                                   | < Back                                                                 | Next > Close                                   |

Figure 8: R5KMRPT Application Installation Program

Responder Feature Server can use existing facility's Web site. We strongly recommend contacting facility's IT personnel and making changes for the entries below:

- "Share on web-site" provides an option of changing Web Site hosting RFS content
  - When "Typical" installation selected, this entry is disabled.
- "Virtual Folder" provides an option of changing directory hosting RFS content
  - When "Typical" installation selected, this entry is disabled.
- "Shortcut Name" (URL Alias) allows you to provide a more understandable name (URL) to the RFS content
  - When "Typical" installation selected, this entry is disabled.
- Click on Next

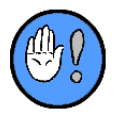

We recommend consulting changes with the site's IT personnel.

12 Installation Summary screen will appear:

| (7)         R5KRSW.Setup 1.0         ■         ■         ×                                                                                                    |  |
|----------------------------------------------------------------------------------------------------|--|
| Summary           Review action summary before proceeding.                                                                                                    |  |
| INSTALL       Database Server         Database Server       The Database Server houses r5000 DB         R5KRSW Server       R5KRSW Service         R5KRSW Veptoe       R5KRSW WebApp         DB folder: C:\Program Files\Microsoft SQL Server\MSSQL12.SQLEXPRESS\MSSQL\DATA\<br>app-login:r5kAdmin         R5KRSW UB App       : r5000         DB Womer       : sa         Share as:       http://r5k-alpharpts1:80/R5KReporting/         Shortcut name:       R5KReporting.url |  |
| Release R5KRpt Version 1.01 < Back Install Close                                                                                                    |  |

Figure 9: R5KMRPT Application Installation Program

- Verify selected options are correct. If not click on Back to modify installation parameters.
- Click on Next
- 13 Setup verification screen will appear:

| G R5KRSW.Setup 1.0                                                                                                    | - 🗆  | x     |
|----------------------------------------------------------------------------------------------------|------|-------|
| Finish<br>Thank you for choosing Rauland-Borg!<br>We look forward to help making your life an adventure                                                                                                    |      |       |
| Requested action completed successfully!                                                                                                    | Vie  | w log |
| INSTALL<br>Database Server<br>The Database Server houses r5000 DB<br>R5KRSW Service<br>R5KRSW Service<br>R5KRSW WebApp<br>DB folder:C:\Program Files\Microsoft SQL Server\MSSQL12.SQLEXPRESS\MSSQL\DATA\<br>app-login:r5kAdmin<br>R5KRSW DB App : r5000<br>DB Owner : sa<br>Share as: http://r5k-alpharpts1:80/R5KReporting/<br>Shortcut name: R5KReporting.url |      | <     |
| Release R5KRpt Version 1.01                                                                                                    | Clos | e     |

Figure 10: R5KMRPT Application Installation Program

#### **R5K Configuration Software – System Options Settings**

After successful installation, it is necessary to add R5KMRPT information to the system.

Open Responder 5000 Configuration Software (R5KWare ) and navigate to "System Options" – "Servers & Email: tab:

| IP Address (e.g., 192 168 12 1) or host name that                                                                                                    | IP Address (e.g. 152 168 12 1) or host name                         |
|----------------------------------------------------------------------------------------------------|---------------------------------------------------------------------|
| Head End devices will use to connect with the<br>Responder Feature Server.                                                                                              | SP Server Address 152 102.1.111                                     |
| RFS Server Address                                                                                                    | SIP Voice Mail Time Out (seconds) 30                                |
| IS Network Softings<br>The DNS network settings are only resoured<br>when using a hoat name for the Server Location.<br>These settings are used by the News Ebd devices | Audio Codec - Aluar (* - U-Law (*                                   |
| Facility's Donain Name                                                                                                    | Trouble Messages via Email                                          |
| DNS Server IP Addresses (e.g., 197 50.0.20)                                                                                                    | IP Address (e.g., 192.168,12.1) or host name<br>of the Email Server |
| Pinary.                                                                                                    | Mail Server Address                                                 |
| First Backup                                                                                                    | E-mail Send To                                                      |
| Second Backup                                                                                                    | Mail Server Domain:                                                 |
|                                                                                                    |                                                                     |
|                                                                                                    |                                                                     |
|                                                                                                    |                                                                     |
| Second Bachup                                                                                                    | Mail Server Domain                                                  |

Figure 11: System Options Editor (Time Triggers Tab)

In Responder Feature Server section enter IP Address or host name that Head End will use to connect to R5KRSW.

#### **R5K Configuration Software Application Licenses**

R5KMRPT Application requires R5KMRPT License.

#### To install R5KMRPT License

- 1 Generate Token needed to obtain product license.
  - Responder 5000 has to be fully configured in order to generate a Token

| vare Version: v1.0         | System Overview                          | Configuration Progress Check | klist    |
|----------------------------|------------------------------------------|------------------------------|----------|
|                            | Area / Room Overview   Hardware Overview | Customize System             | Complete |
| lity Name: New Site Manual | (The second resource)                    | Corridor Light Patterns      | Г        |
| tes.                       | E Cara - Area Area                       | Tones                        | Г        |
|                            | Area2 - Area Area2                       | Priorities                   | E        |
| -                          | _                                        | Staff / Service Levels       | E        |
|                            |                                          | Call Escalation              | Г        |
|                            |                                          |                              | omplete  |
|                            |                                          | Areas                        | F        |
|                            |                                          | Rooms                        | Г        |
|                            |                                          | Action Bollom                | Г        |
|                            |                                          | Consoles                     | Г        |
|                            |                                          | Zones / Units                | E        |
|                            |                                          | Coverage                     | Г        |
|                            |                                          | SIP Devices                  |          |
|                            |                                          | Marquees                     | E.       |
| *                          |                                          | Head End Devices             | E        |
|                            |                                          | System Options               | Г        |
| 17 I.                      |                                          | Compile Configuration        | Г        |
| nerate Token               |                                          | Reports                      | Г        |
| poly License               | -                                        | Online Interactions          | Г        |
| 1                          |                                          |                              |          |
|                            | i                                        |                              |          |
| invitio creeka:            |                                          |                              |          |
|                            |                                          |                              |          |

Figure 12: R5KWare Generate Token

- 2 Connect to Rauland-Borg License portal http://ordersconnection.rauland.com/instance2EnvAALogin/html/login.html
  - Provide Customer Number

| RSK Verification                                                                                                    |                                        |        |           |   |
|----------------------------------------------------------------------------------------------------|----------------------------------------|--------|-----------|---|
| A<br>Import<br>I = KARLAND-BORG CO<br>Internet<br>BOOTED - Marketing<br>Isonothanal Account<br>Internet<br>Is DoLLARS | License Monogement<br>Customor number: | Licens | se Portal | - |
| e<br>cod Help?<br>Meo<br>recurrents                                                                                   |                                        | setnit |           |   |
| wared by Rauland-Borg®                                                                                                |                                        |        |           |   |

Figure 13: Rauland-Borg License Portal

- 3 Select type of the R5K License
  - Make sure selected License includes R5KMRPT License

| Rauland             | Our Full Line Of Produc     | ts To Fit Your Nee | ds                |                           |                      |            |
|---------------------|-----------------------------|--------------------|-------------------|---------------------------|----------------------|------------|
| Rees                | Circo Profile               | Erports            |                   | Linena Parta              | in .                 | 50pt 04    |
| R5K Verification    |                             |                    | License<br>R5K Li | e Portal                  |                      |            |
| notional Account    | Hospital Name               | Address            |                   | City                      | State Co             | attry      |
| RENT DOLLARS        | RAULAND ENG 67              | 1002 WEST CENTRI   | L ROAD            | HT. PROSPECT              | n.                   |            |
|                     | Modules Pur                 | chased Max Beds    | Activation Ty     | pe Status Version Activat | ion Date Activated I | by Action  |
| ed Help?            | RSK Appl<br>RSKMRPT - RSK ( | EPORTS 1           | Standard          | Not<br>Adživa             |                      | Generate   |
| currents            | #5K Inte                    | notions            | Temporary         | Not<br>Active             |                      | Generalie  |
| and of history ongo |                             |                    | Test              | not<br>Active             |                      | Generalite |
|                     | Done                        |                    |                   |                           |                      | Refresh    |

Figure 14: Rauland-Borg License Portal

4 Enter Token and click on Generate

| Contract - Baltine - Britera - Bri     | ion rauting comy in its not crise here were | Initial Advance - Anti-   | O Chura Back - Crade L O Tana | undate Dares 11 Loops datab                                                                                    | O Dataset Database Carr |
|----------------------------------------|---------------------------------------------|---------------------------|-------------------------------|----------------------------------------------------------------------------------------------------|-------------------------|
|                                        |                                             | •                         |                               | the second second second second second second second second second second second second second second second s |                         |
| Rauland                                | Our Full Line Of Produ                      | cts To Fit Your Needs     |                               |                                                                                                    |                         |
| (Berra                                 | Unit Postlin                                | Reports                   | Lineare P                     | dial .                                                                                                    | Sign Off                |
| RSK Verification                       |                                             | Lic                       | ense Portal                   |                                                                                                    |                         |
| DANS<br>MALLAND DONG CO<br>Sumer       |                                             | R5H                       | Licenses                      |                                                                                                    | i i                     |
| 00100 - Marketing<br>continuel Account | Hospital Name                               | Address                   | City                          | State Country                                                                                                  |                         |
| IOLLARS<br>shower                      | RADLAND ENG 67                              | 1802 WEST CENTRAL ROAD    | MT, PROSPECT                  | R.                                                                                                    |                         |
|                                        | Modules Purc                                | hased Max Beds Activation | Type Status Version Active    | tion Date Activated By Act                                                                                     | tion                    |
| ed Help?                               | ASKINGT - ASK R                             | Standerd<br>PORTS 1       | Active                        | Cenera                                                                                                    | Ate                     |
| ice<br>icuments                        |                                             |                           |                               | ×                                                                                                    | -                       |
| rered by Racland-BorpD                 | Licenso G                                   | eneration                 |                               |                                                                                                    |                         |
|                                        | Yeraken:                                    | ¥1 •                      |                               | Gener                                                                                                    | ata -                   |
|                                        | Token:                                      |                           |                               | Generate                                                                                                    |                         |
|                                        | Done                                        |                           |                               | 2                                                                                                    | ketresh                 |
|                                        | 100000                                      |                           |                               |                                                                                                    |                         |
|                                        | Close .                                     |                           |                               |                                                                                                    |                         |

Figure 15: Rauland-Borg License Portal

- > Portal can also send an email with the License code
- 5 Enter generated License in a Home Screen of R5KWare and click on Apply License

| ere Version:             | v1.02                        | System Overview                          | Configuration Progress Che | cklist   |
|--------------------------|------------------------------|------------------------------------------|----------------------------|----------|
|                          |                              | Area / Room Overview   Hardware Overview | Customize System           | Complete |
| y Name:                  | Alpha2 Turkish               | In Children 2                            | Corridor Light Patterns    | E.       |
| 15                       |                              | (H) 3 2 - Area 3                         | Tones                      | <b></b>  |
| oha Gold Co              | DV e                         | 🗈 🧱 🕰 Area 🕅                             | Prioritics                 | E        |
| dated 7-Mar              | -2017                        | A CONTRACTOR OF A                        | Staff / Service Levels     | Π.       |
| 15Kisoftwa               | reitesting\AllphaLab)        |                                          | Call Escalation            | Г        |
|                          |                              |                                          |                            | Complete |
|                          |                              |                                          | Areas                      | Г        |
|                          |                              |                                          | Rooms                      | Г        |
|                          |                              |                                          | Action Buttons             | E        |
|                          |                              |                                          | Consoles                   | F        |
|                          |                              |                                          | Zones / Units              | Г        |
|                          |                              |                                          | Coverage                   | E.       |
|                          |                              |                                          | SIP Devices                | Γ.       |
|                          |                              |                                          | Marquees                   | E        |
|                          |                              |                                          | Head End Devices           | Г        |
|                          |                              |                                          | System Options             | Г        |
|                          |                              |                                          | Compile Configuration      | Г        |
| tte Token                | 10#5ReNZABIw/BdooXZg==       |                                          | Reports                    | E.       |
| icense                   | Z8DE 3N0V WHAY KNG2 XVD7 YY, |                                          | Online Interactions        | Г        |
| License:                 | VAUDLICENSE                  |                                          |                            |          |
| Linese                   |                              | 1.                                       |                            |          |
| e License:<br>Is License | VALIDLICENTE                 | <u> </u>                                 |                            |          |

Figure 16: R5KWare Apply License

#### Selecting Units to send to Responder Feature Server R5K Configuration Software Zones Settings

The RFS Application Reports and Activity Board groups rooms into "Units". Units are created in the R5K Configuration Software in the Zones Editor. Zones are used as a way to group Areas, Rooms, Beds into logical units for programming. All rooms in the ER can be grouped into an ER Zone or all the even number rooms could be grouped into an ER-Even Zone. A large system may have many zones created to make programming coverage easier. For the RFS Application to receive a Unit the Zone must be marked "Is Unit" in the Zones Editor. This allows only specific Zones to be sent to the RFS Application as a Unit. Zones can include items from other zones or include other zones. This allows custom Zones to be marked Units specifically for reports or you can mark existing Zones as Units to send the RFS Application.

*Refer to KI-2908, Responder 5000 Configuration Guide for more information configuration Zones.* 

| cisting Zones                               | Contents of - Zone Area 1                                                                                    |                                                           | Available Zone Items                                                                                                    |  |
|---------------------------------------------|----------------------------------------------------------------------------------------------------|-----------------------------------------------------------|----------------------------------------------------------------------------------------------------|--|
| Zoro None, to Unit<br>Al Con<br>Zone Jena 1 | Area Area Area Room Picon 2<br>Area Area Room Room 3<br>Area Area Room Room 7<br>Area Area Area Room Picon 7 | (48 Besh)<br>(48 Besh)<br>(48 Besh)<br>(48 Besh)<br>Bed 0 | Area Area S<br>Composed<br>Area Area Area<br>Boon Boon 2<br>Boon Boon 2<br>Boon Boon 3<br>Boon Boon 3<br>Boon 3<br>Boon 3<br>B |  |

Figure 17: R5KWare Zone Editor

#### **R5KMRPT Application Changing Default Port**

The Responder Feature Server communicates with The Responder 5000 system R5KMSCs using default UDP port 5003. To change the UDP port follow these steps:

1 Open Responder 5000 Configuration Software and navigate to "System Options" – "Device Settings" – "Interconnection"

| sponder 5000 System Options - New       | Side:                                                       |                     |                                                                                             |                     | 100      |
|-----------------------------------------|-------------------------------------------------------------|---------------------|---------------------------------------------------------------------------------------------|---------------------|----------|
| X 😢 🙆                                   |                                                             |                     |                                                                                             |                     |          |
| rice Settings   Time Options   UL 1069  | Time Triggers   Servers & Em                                | al   System - Other |                                                                                             |                     |          |
| Unplugging                              |                                                             |                     | Console Behavior                                                                            |                     |          |
| Bed Out (Feature Bed).                  | Cancelable                                                  | *                   | Console-to-Console Annunciation:                                                            | Console sonnant     |          |
| Cord Out (Pillow Speaker)               | Cancelable                                                  | •                   | Escalation chain of calls from one console to another.                                      |                     |          |
| Plug Out (Auxiliary Plug):              | Cancelable                                                  | -                   | Console Non-Call Coverage Evaluation:                                                       | Patient             | •        |
|                                         | ***********                                                 |                     | Determines range of Audio-Pages, Privacy Reviews, etc.                                      |                     |          |
| Cord Out Delay: Check                   | k to allow 5 second grace p<br>plug pillow speaker or featu | period<br>re bed    | Minimum Handset Audio Toning Priority                                                       | Urgent              |          |
| Plug Out Delay:                         |                                                             |                     | Priority level at or above which tones will sound while or                                  | onsole handset      |          |
| Interconnection                         | Resconder Device                                            |                     | Minimum Speaker Audio Toning Priority:                                                      |                     |          |
| UDP Port Number: 2000                   | Host Name Prefix:                                           | IMSC                | Priority level at or above which tones will sound while sp                                  | peaker is in use.   |          |
| TCP Port Number:  5003                  |                                                             |                     | Minimum Coverage Reporting Priority                                                         | Personnel           | •        |
|                                         |                                                             |                     | Priority at or above which console annunciation is report                                   | ted to Apps.        |          |
| Audio Page Multicast (225.0.0.0.239.2   | ss 255,255) [2                                              | 225.0.0.0           |                                                                                             | Mute Timeout.       | 190      |
| Audio Paging Quality-of-Service (DiffSe | rv) code (0-63):                                            | 0                   |                                                                                             | OB-hook Dial Digits | 0 •      |
| External Phones                         |                                                             |                     | Station Behavior                                                                            |                     |          |
| Phone keys places for setting servi     | ce:                                                         |                     | Prohibit 5                                                                                  | Speaker Transfer    | Г        |
| Key 1: TSP                              | • Key 3 IA                                                  | •                   | Supervision Failure                                                                         |                     |          |
| Key 2: IL                               | Key 4 SE                                                    |                     | Priority at or above which stations that go<br>offline should place supervision-fail calls: | Code bleu           |          |
|                                         |                                                             |                     | At threshold, place call at escalation chain:                                               | Echec de la super   | vision 💌 |
|                                         |                                                             |                     | At threshold + 1, place call at escalation chain:                                           | Échec de la super   | vision · |
| Deler                                   |                                                             |                     | At threshold + 2, place call at escalation chain:                                           | Échec de la super   | vision • |
| Priority: none •                        |                                                             |                     | Above, place call at escalation chain:                                                      | Echec de la super   | • noisin |
|                                         |                                                             |                     |                                                                                             |                     |          |

Figure 18: R5KWare System Options – Device Settings

- Change UDP Port Number
- 2 Compile Configuration File and Download to the system
- 3 Navigate to the default directory C:\Rauland-Borg\R5K\_Facilities\xxxxxx (xxxxxx is the site name that you used in the R5KWare while creating the configuration)

- 4 Copy the R5KRpt.xml manually to the default directory of the R5KReportService C:\Program Files (x86)\Rauland-Borg\R5KRSW\R5KReportService
- 5 Please note that, if it's a first time R5KMRPT installation or the default UDP port number is changed the R5KRpt.xml file needs to be copied manually to the R5KReportService directory. However, if it's a software upgrade the R5KRpt.xml gets copied automatically to the R5KReportService directory provided the R5KRSW Service is running

#### **R5KMRPT** Configuration for a first time installation

For a first time R5KMRPT installation, the R5K.ReportingService.exe.config and the web.config files need to be edited in order to configure the R5KRSW Service and R5KRSW App-Service respectively.

Before start configuring the R5KRSW Service, installer should know the following information that are required to edit the R5K.ReportingService.exe.config.

- Host name of the Responder Feature Server
- Path of the R5K.ReportingService.exe (default path is C:\Program Files (x86)\Rauland-Borg\R5KRSW\R5KReportService)
- Path of the R5K.ReportingWebApp (default path is C:\Program Files (x86)\Rauland-Borg\R5KRSW\R5KReportWebApp)
- System email address and password (for sending Recurring reports; typically it's an administrator email)
- > Sender name to be displayed on email of the Recurring reports
- ➢ SMTP or SMTPS host URL name
- SMTP or SMTPS port number

For the R5KRSW App-Service configuration, the 'ServiceUri' parameter in the web.config file needs to set with the Responder Feature host name. This host name match be the same host name used in the R5K.ReportingService.exe.config.

#### **Editing R5KMRPT Configuration files**

Navigate to the directory containing R5KReportService

Default location is: C:\Program Files (x86)\Rauland-Borg\R5KRSW\R5KReportService\

| $\leftarrow$ $\rightarrow$ $\checkmark$ $\uparrow$ $\checkmark$ $\rightarrow$ This PC $\Rightarrow$ OS (C:) | Program Files (x86) > Rauland-Borg > R5KRSW > R5KReportService |
|----------------------------------------------------------------------------------------------------|----------------------------------------------------------------|
| R5K.ReportService.exe                                                                                       | MigraDoc.RtfRendering.dll                                      |
| R5KRptDummy                                                                                                 | PdfSharp.Charting.dll                                          |
| R5K.ReportService.InstallState                                                                              | PdfSharp.dll                                                   |
| SK.Config.dll                                                                                               | SpreadsheetLight.dll                                           |
| R5K.Report.dll                                                                                              | Microsoft.AspNet.Identity.Core.dll                             |
| R5K.ReportScheduler.dll                                                                                     | Microsoft.AspNet.SignalR.Core.dll                              |
| R5K.ReportService                                                                                           | Microsoft.Owin.Cors.dll                                        |
| SFK.CleanerTool.dll                                                                                         | Microsoft.Owin.dll                                             |
| R5K.Device.dll                                                                                              | Microsoft.Owin.Host.HttpListener.dll                           |
| R5K.Persistence.dll                                                                                         | Microsoft.Owin.Hosting.dll                                     |
| R5K.ServiceInterface.dll                                                                                    | Microsoft.Owin.Security.dll                                    |
| R5K.UIService.dll                                                                                           | Microsoft.Owin.Security.OAuth.dll                              |
| R5K.DTO.dll                                                                                                 | Newtonsoft.Json.dll                                            |
| R5K.SharedLibrary.dll                                                                                       | Owin.dll                                                       |
| R5KRptConfigApp                                                                                             | System.Web.Cors.dll                                            |
| 🚾 R5KRpt                                                                                                    | 📕 Log                                                          |
| R5K.ReportService.exe.config.bak                                                                            | 📕 Images                                                       |
| R5KRptConfigApp.exe                                                                                         |                                                                |
| (177)                                                                                                    |                                                                |

#### Figure 19: R5KRSW Service directory

> Open *R5K.ReportingService.exe* (config) for editing

```
<?xml version="1.0" encoding="utf-8"?>
<configuration>
    <startup>
    <supportedRuntime version="v4.0" sku=".NETFramework,Version=v4.5.2" />
</startup>
    <connectionStrings>
       <add name="RSK.ConnectionString" connectionString="Data Source=ZIAULH2900\RSKRPTDB;Initial Catalog=r5000;Integrated Security=False;
User ID=rSkAdmin;Password=Passw0rd;Connect Timeout=10" />
    </connectionStrings>
    </connectionStrings>
<appSettings>
<add key= RSkConfig value="C:\tfs.rauland\DefaultCollection\R5K Reporting\R5K-International-NonRTL\R5KReportService\R5KRpt.xml" />
<add key= UdpListeningPortOffset" value="3" />
<l-- This offset value will be added to the port no. supplied by the R5KRpt.xml in order to
create an Lidh listening port for receiving transactions from MSCs and R5KWare-->
</a>
     create an Udp listening port fro. supplied by the R5KRpt.xml in order to
create an Udp listening port for receiving transactions from MSCs and R5KWare-->
<add key="R5kRwshiteHostLocation" value="C:\tfs.rauland\DefaultCollection\R5K Reporting\R5K-International-NonRTL\R5KReporting\R5K.WebUI\" />
<add key="RedUconnectionLostNotification" value="20" />
<add key="RudpConnectionLostNotification sends out to client browser -->
<add key="ClientSettingsProvider.ServiceUR" value="20" />
<|-- in seconds, a Rudp connection lost notification sends out to client browser -->
<add key="RecurringReportJobTime" value="200" />
<add key="RecurringReportJobTime" value="10200" />
<!--military time-->
<add key="CleanerGollobTime" value="1020" /></a>
       <!--LogLevel possible values : DebugData, Trace, Info, Warning, Error, Exception-->
<add key="LogLevel" value="Info" />
<!--Use proper email address-->
       <add key="EmailUserName" value="R5000dev@Rauland.com" /> <add key="NameToDisplay" value="R5KReport Admin" />
    <add key="NametoDisplay" Value="RskReport Admin" />
<(--Use proger password -->
<add key="EmailPassword value="r5000" />
<add key="SmtPhotUTI" value="x" />
<add key="SmtPhotUTI" value="x" />
<!--Provide the path where logging file is ought to be created, if "." or " " is specified then, logging file will be created in "~/bin/Debug/Log/" folder, which is the BaseDirectory.-->
<add key="LogFilePath" value="." />
<!--Time to generate reports should be mentioned in seconds.-->
<add key="AlertTimeToGenerateReport" value="30" />
</add key="AlertTimeToGenerateReport" value="30" />
</add key="AlertTimeToGenerateReport" value="30" />
</add key="AlertTimeToGenerateReport" value="30" />
</add key="AlertTimeToGenerateReport" value="30" />
</add key="AlertTimeToGenerateReport" value="30" />
</add key="AlertTimeToGenerateReport" value="30" />
</add key="AlertTimeToGenerateReport" value="30" />
</add key="AlertTimeToGenerateReport" value="30" />
</add key="AlertTimeToGenerateReport" value="30" />
</add key="AlertTimeToGenerateReport" value="30" />
</add key="AlertTimeToGenerateReport" value="30" />
</add key="AlertTimeToGenerateReport" value="30" />
</add key="AlertTimeToGenerateReport" value="30" />
</add key="AlertTimeToGenerateReport" value="30" />
</add key="AlertTimeToGenerateReport" value="30" />
</add key="AlertTimeToGenerateReport" value="30" />
</add key="AlertTimeToGenerateReport" value="30" />
</add key="AlertTimeToGenerateReport" value="30" />
</add key="AlertTimeToGenerateReport" value="30" />
</add key="AlertTimeToGenerateReport" value="30" />
</add key="AlertTimeToGenerateReport" value="30" />
</add key="AlertTimeToGenerateReport" value="30" />
</add key="AlertTimeToGenerateReport" value="30" />
</add key="AlertTimeToGenerateReport" value="30" />
</add key="AlertTimeToGenerateReport" value="30" />
</add key="AlertTimeToGenerateReport" value="30" />
</add key="AlertTimeToGenerateReport" value="30" />
</add key="AlertTimeToGenerateReport" value="30" />
</add key="AlertTimeToGenerateReport" value="30" />
</ad
    <runtime>
        <loadFromRemoteSources enabled="true" />
        <assemblyBinding xmlns="urn:schemas-microsoft-com:asm.v1">
           cdependentAssembly>
<assemblyIdentAssembly>
<assemblyIdentity name="Microsoft.Owin" publicKeyToken="31bf3856ad364e35" culture="neutral" />
<bindingRedirect oldVersion="0.0.0.0-3.0.1.0" newVersion="3.0.1.0" />
            </dependentAssembly>
<dependentAssembly>
               <assemblyIdentity name="Microsoft.Owin.Security" publicKeyToken="31bf3856ad364e35" culture="neutral" />
            <br/><bindingRedirect oldVersion="0.0.0.0-3.0.1.0" newVersion="3.0.1.0" /></dependentAssembly>
            <dependentAssembly>
           </assemblyBinding>
<generatePublisherEvidence enabled="false" />
    </runtime>
 </configuration>
```

#### Figure 20: R5K.ReportService.exe.config file

- Edit the configuration parameters as shown in the red colors of the above figure
- Save the R5K.ReportService.exe.config file

Navigate to the directory containing R5KReportWebApp

Default location is: C:\Program Files (x86)\Rauland-Borg\R5KRSW\R5KReportWebApp\

| $\leftarrow \rightarrow \checkmark \uparrow   \downarrow \rangle$ This PC $\rightarrow$ OS (C | E:) > Program Files (x86) > Rau | lland-Borg > R5KRSW | / > R5KReportWebApp |
|-----------------------------------------------------------------------------------------------|---------------------------------|---------------------|---------------------|
| Name                                                                                          | Date modified                   | Туре                | Size                |
| 📕 app                                                                                         | 5/12/2017 12:31 PM              | File folder         |                     |
| ReportDownloadFolder                                                                          | 5/12/2017 12:31 PM              | File folder         |                     |
| 📕 bin                                                                                         | 5/12/2017 12:31 PM              | File folder         |                     |
| 📕 Content                                                                                     | 5/12/2017 12:31 PM              | File folder         |                     |
| 📕 fonts                                                                                       | 5/12/2017 12:31 PM              | File folder         |                     |
| 📕 scripts                                                                                     | 5/12/2017 12:31 PM              | File folder         |                     |
| 🖹 KI2910                                                                                      | 2/14/2017 11:12 A               | PDF File            | 200 KB              |
| Web.config.bak                                                                                | 4/18/2017 5:07 PM               | BAK File            | 3 KB                |
| 🗢 favicon                                                                                     | 5/5/2017 3:32 PM                | lcon                | 61 KB               |
| 🚚 Global                                                                                      | 5/5/2017 3:32 PM                | ASP.NET Server A    | 1 KB                |
| e index                                                                                       | 5/5/2017 3:32 PM                | HTML File           | 12 KB               |
| e login                                                                                       | 5/5/2017 3:32 PM                | HTML File           | 4 KB                |
| 📄 packages                                                                                    | 5/5/2017 3:32 PM                | XML Configuratio    | 3 KB                |
| Readme                                                                                        | 5/5/2017 3:32 PM                | Text Document       | 1 KB                |
| 📄 Web                                                                                         | 5/5/2017 3:32 PM                | XML Configuratio    | 3 KB                |

#### Figure 21: R5K.ReportWebApp directory

> Open *web.config* for editing

```
<?xml version="1.0"?>
<!--
 For more information on how to configure your ASP.NET application, please visit
 http://go.microsoft.com/fwlink/?LinkId=301879
 -->
<configuration>
 <appSettings
<appSettings
<adb key=
ServiceUri
value="http://localhost:9191" />
<adb key=
webpages:Version" value="3.0.0.0" />
<adb key="webpages:Enabled" value="false" />
  <add key="ClientValidationEnabled" value="true" />
  <add key="UnobtrusiveJavaScriptEnabled" value="true" />
 </appSettings>
 <system.webServer>
  <staticContent>
    <remove fileExtension=".json" />
    <mimeMap fileExtension=".json" mimeType="application/json" />
    <remove fileExtension=".woff" />
    <mimeMap fileExtension=".woff" mimeType="application/font-woff" />
  </staticContent>
 </system.webServer>
 <!--
  For a description of web.config changes see http://go.microsoft.com/fwlink/?LinkId=235367.
  The following attributes can be set on the <httpRuntime> tag.
    <system.Web>
     <httpRuntime targetFramework="4.5.2" />
    </system.Web>
 -->
 <system.web>
  <compilation debug="true" targetFramework="4.5.2"/>
  <httpRuntime targetFramework="4.5"/>
 </system.web>
 <system.webServer>
  <defaultDocument>
   <files>
    </files>
  </defaultDocument>
  <handlers>
    <remove name="ExtensionlessUrlHandler-Integrated-4.0"/>
    <remove name="OPTIONSVerbHandler"/>
    <remove name="TRACEVerbHandler"/>
    <add name="ExtensionlessUrlHandler-Integrated-4.0" path=""." vorb=""" type="System.Web.Handlers.TransferRequestHandler" preCondition="integratedMode,runtimeVersionv4.0"/>
  </handlers>
 </system.webServer>
 <runtime>
  <assemblyBinding xmlns="urn:schemas-microsoft-com:asm.v1">
    <dependentAssembly>
     <assemblyIdentity name="System.Web.Helpers" publicKeyToken="31bf3856ad364e35"/>
     <br/>
<bindingRedirect oldVersion="1.0.0.0-3.0.0.0" newVersion="3.0.0.0"/>
    </dependentAssembly>
    <dependentAssembly>
     <assemblyIdentity name="System.Web.Mvc" publicKeyToken="31bf3856ad364e35"/>
     <br/>
<bindingRedirect oldVersion="1.0.0.0-5.2.3.0" newVersion="5.2.3.0"/>
    </dependentAssembly>
    <dependentAssembly>
     <assemblyIdentity name="System.Web.WebPages" publicKeyToken="31bf3856ad364e35"/>
     <br/>
<br/>
direct oldVersion="1.0.0.0-3.0.0.0" newVersion="3.0.0.0"/>
    </dependentAssembly>
  </assemblyBinding>
 </runtime>
</configuration>
                                                                        Figure 22: web.config file
```

Edit the "ServiceUri" field

- Save the web.config file
- Start the R5K.ReportService from Window Services

| 9                |                                 |                                 | Services                                            |         |              |             |
|------------------|---------------------------------|---------------------------------|-----------------------------------------------------|---------|--------------|-------------|
| File Action View | v Help                          |                                 |                                                     |         |              |             |
| 🗢 🔿 📅 🔯          | Q 🔒 🛛 📷 🕨 🖩 II 🕨 👘              |                                 |                                                     |         |              |             |
| Services (Local) | Services (Local)                |                                 |                                                     |         |              |             |
|                  | R5K.ReportService               | Name                            | Description                                         | Status  | stantup type | LOG OT AS   |
|                  |                                 | R5K.ReportService               | Processes messages coming from devices and sup      | Running | Automatic    | Local Syste |
|                  | Stop the service                | Sen Remote Access Auto Connecti | Creates a connection to a remote network whenev     |         | Manual       | Local Syste |
|                  | Restart the service             | Remote Access Connection Ma     | Manages dial-up and virtual private network (VPN)   |         | Manual       | Local Syste |
|                  |                                 | Remote Desktop Configuration    | Remote Desktop Configuration service (RDCS) is re   | Running | Manual       | Local Syste |
|                  | Description:                    | Remote Desktop Connection Br    | Enables a user connection request to be routed to   | Running | Automatic    | Network S   |
|                  | Processes messages coming from  | Remote Desktop Management       | Management Service for Remote Desktop Services      | Running | Automatic (D | Network S   |
|                  | devices and supports R5K WebApp | Remote Desktop Services         | Allows users to connect interactively to a remote c | Running | Manual       | Network S   |
|                  |                                 | Remote Desktop Services User    | Allows the redirection of Printers/Drives/Ports for | Running | Manual       | Local Syste |
|                  |                                 | Remote Packet Capture Protoc    | Allows to capture traffic on this machine from a re |         | Manual       | Local Syste |

Figure 23: Starting R5K.ReportService

#### **R5KMRPT Configuration for a Software Upgrade**

After successful R5KMRPT software upgrade, start the R5K.ReportSerice from Window Services.

## 3

### **3: Accessing Application Software**

R5KMRPT Application clients can access R5K via browsers installed on Client PCs, Macs, and iPads.

#### **Responder Feature Server Client Requirements**

R5KMRPT Application client supports the following Web browsers and needs the following applications:

- Web browser
  - Internet Explorer Version 11.0 or later
  - Chrome Version 58.0.xx or later
- Microsoft Excel<sup>TM</sup> (to run Reports) Excel 2016 if RFS Reports will be displayed in Excel format on the Client computer
- Adobe Acrobat Reader (to review manuals and install diagrams) version 2017 - if RFS Reports will be displayed in Adobe format on the Client computer

#### Accessing the Software

To use any of the modules that comprise the R5KMRPT Application, a Web link shall be provided to you, and you must have permission to log into the system.

#### To Sign In:

- 1 Open a Web browser and navigate to the link provided by your Administrator:
  - ➤ The Log In screen will appear:

| Rouland        |                                                                        |
|----------------|------------------------------------------------------------------------|
| Responder 5000 |                                                                        |
| Username       |                                                                        |
| Utenume        |                                                                        |
| Password       |                                                                        |
| Passeord       |                                                                        |
| Sign in        |                                                                        |
|                |                                                                        |
|                | Responder 5000<br>Username<br>Username<br>Password<br>Password<br>Suph |

Figure 24: R5KMRPT Application Sign in Screen

- 2 Enter your username and password.
  - Software is installed with a Default Username "r5kuser" and a default Password – "r5kuser".
  - If you do not know your Username or Password, consult your system administrator.
  - If you are using a touchscreen display, you may use the on-screen keyboard to make your entry.
- 3 Click on the Sign In button to continue.

#### **To Sign Out:**

1 Click on the Sign Out button in the My Profile module:

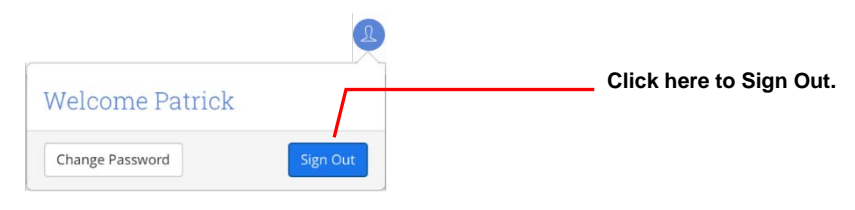

Figure 25: R5KMRPT Application Sign out Screen

#### Navigate between modules of the application

To access a specific module of the R5KMRPT Application you have to interact Main with the Navigation located the top of each at page. Rauland Responder 5000 Reports Activity Board Patient Details Administration

Figure 26: Application Main Navigation

By clicking on a desired module name the application will directed you to the specific module.

#### Navigate between features of a module

Each module has one or more features available for users to interact with. For example, the Reports module offers five reports, the recurring reports feature and report templating list view. A user can navigate between these features by:

- 1 Clicking on Reports Module name located on the at the top of each page.
- 2 Clicking on the desired report/feature (e.g. Detailed Call Data by Unit Report) situated on the left side of the screen.
- 3 The Detailed Call Data by Unit Report screen will be loaded.

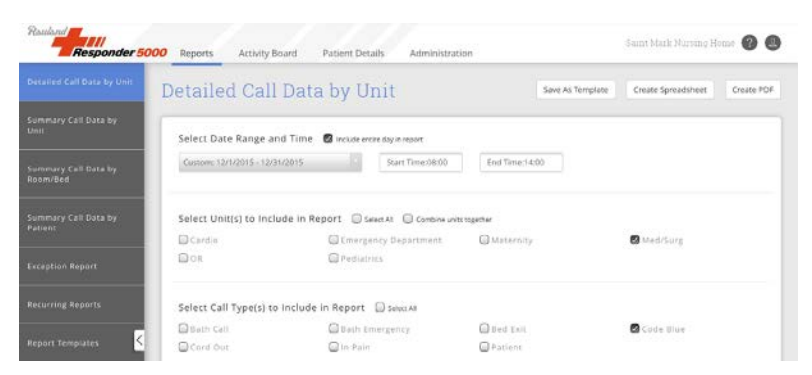

Figure 27: R5KMRPT Application Detail Call Data by Unit

#### **Other Things You Should Know**

The Reports Software Application emails Recurring Reports at 2:00 AM (local time of the Responder Feature Server)

## 4

## 4: Network Ports Used In Reports Software Application

Due to security concerns and to protect facilities personnel from undesirable network traffic, a majority of facilities have implemented Fire Walls on their networks. However, Firewalls close certain TCP/IP ports to achieve this purpose. The Responder Feature Server Application requires specific network ports to be open. If the ports below are closed the facilities' IT department may open them up for the specific IP addresses assigned to the Reports Software Application components.

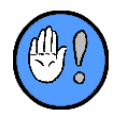

We recommend consulting Firewall changes with the site's IT personnel.

Below is the list of network (TCP/UDP) ports required for the proper setup and operation of Reports Software Application:

| Port       | TCP/UDP  | Direction          | Comments                                                                                                    |
|------------|----------|--------------------|----------------------------------------------------------------------------------------------------|
| 5003       | UDP      | Outbound           | This port is used to communicate with<br>embedded side of R5K. In an event the port<br>assignment is changed it is necessary to<br>manually copy R5KRpt.xml file from<br>R5KWare and after that restart R5K.Report<br>Service.                                          |
| 5006       | UDP      | Inbound            | This port is created using an offset value of<br>three (3) as a default. Whatever port is used in<br>R5KRpt.xml the R5K.Report Service adds the<br>offset value to create this listening port. The<br>offset value is configured in the<br>R5K.ReportService.exe.config |
| 9191       | ТСР      | Inbound + Outbound | Keeping persistence connection as well as<br>sending data/notifications to R5kWebApp<br>(client browser) from R5KRpt Service                                                                                                    |
| 80         | ТСР      | Inbound            | HTTP Port                                                                                                    |
| 69         | UDP      | Inbound + Outbound | TFTP (Trivial File Transfer Protocol)                                                                                                    |
|            |          |                    | SMTP (Simple Mail Transfer Protocol) or<br>SMTPS (Simple Mail Transfer Protocol<br>Secure)                                                                                                    |
| 25         | ТСР      | Outbound           | Port 25 is used as a default for SMTP. If<br>facility uses different Port please remember to<br>include new Port information in<br><i>R5K.ReportingService.exe</i> (config) as well.                                                                                    |
| 5003, 5004 | TCP, UDP | Inbound + Outbound | R5KWare Application exceptions for both ports is required for communications with system.                                                                                                    |

The following represents the typical configuration requirements for the R5K Reporting Software Application UDP and TCP Inbound/Outbound port configuration rules for the Windows Firewall on a Microsoft Windows Server 2012 R2.

> Open Windows Firewall (Windows Control Panel)

| P                                                   | Windows Firewa                                                           | all 📜 🗖 🚬                                                                 |  |
|-----------------------------------------------------|--------------------------------------------------------------------------|---------------------------------------------------------------------------|--|
| 💮 = 🕆 🔐 🛛 Contro                                    | Panel + System and Security + Windows Firewall                           | V C Search Control Panel P                                                |  |
| Control Panel Home                                  | Help protect your PC with Windows                                        | Firewall                                                                  |  |
| Allow an app or feature<br>through Windows Firewall | Windows Firewall can help prevent hackers or n<br>Internet or a network. | nalicious software from gaining access to your PC through the             |  |
| Change notification settings                        | Domain networks                                                          | Connected 🔿                                                               |  |
| Turn Windows Firewall on or<br>off                  | II on or Networks at a workplace that are attached to a domain           |                                                                           |  |
| Restore defaults                                    | Windows Firewall state:                                                  | On                                                                        |  |
| Advanced settings<br>Troubleshoot my network        | Incoming connections:                                                    | Block all connections to apps that are not on the list<br>of allowed apps |  |
|                                                     | Active domain networks:                                                  | Se TSE-R5EAD.NET                                                          |  |
|                                                     | Notification state:                                                      | Do not notify me when Windows Firewall blocks a<br>new app                |  |
|                                                     | Private networks                                                         | Not connected 🕑                                                           |  |
| See also                                            | Guest or gublic networks                                                 | Not connected 🕑                                                           |  |
| Action Center                                       |                                                                          |                                                                           |  |
| Network and Sharing Center                          |                                                                          |                                                                           |  |

Figure 28: Windows Firewall

#### **TCP Inbound Ports**

Click on Advanced settings and select Inbound Rules

| <b>@</b>                        | Windows Firewall with A                   | dvanced Security           |         |         | - 0    | X    |
|---------------------------------|-------------------------------------------|----------------------------|---------|---------|--------|------|
| <u>File Action View H</u> elp   |                                           |                            |         |         |        |      |
| 🗢 🌒 🙇 📰 🕒                       |                                           |                            |         |         |        |      |
| P Windows Firewall with Advance | Inbound Rules                             |                            |         |         |        |      |
| 🧱 Inbound Rules                 | Name                                      | Group                      | Profile | Enabled | Action | Over |
| Cutbound Rules                  | SMC Service                               |                            | Domain  | Yes     | Allow  | No   |
| Manifesting                     | SMC Service                               |                            | Domain  | Yes     | Allow  | No   |
|                                 | SNAC Service                              |                            | Domain  | Yes     | Allow  | No   |
|                                 | SNAC Service                              |                            | Domain  | Yes     | Allow  | No   |
|                                 | BranchCache Content Retrieval (HTTP-In)   | BranchCache - Content Retr | All     | No      | Allow  | No   |
|                                 | BranchCache Hosted Cache Server (HTT      | BranchCache - Hosted Cach  | All     | No      | Allow  | No   |
|                                 | BranchCache Peer Discovery (WSD-In)       | BranchCache - Peer Discove | All     | No      | Allow  | No   |
|                                 | COM+ Network Access (DCOM-In)             | COM+ Network Access        | All     | No      | Allow  | No   |
|                                 | OM+ Remote Administration (DCOM-In)       | COM+ Remote Administrati   | All     | No      | Allow  | No   |
|                                 | 🔇 Core Networking - Destination Unreacha  | Core Networking            | All     | Yes     | Allow  | No   |
|                                 | 🔇 Core Networking - Destination Unreacha  | Core Networking            | All     | Yes     | Allow  | No   |
|                                 | 🔇 Core Networking - Dynamic Host Config   | Core Networking            | All     | Yes     | Allow  | No   |
|                                 | 🖉 Core Networking - Dynamic Host Config   | Core Networking            | All     | Yes     | Allow  | No   |
|                                 | 🔇 Core Networking - Internet Group Mana   | Core Networking            | All     | Yes     | Allow  | No   |
|                                 | 🕑 Core Networking - IPHTTPS (TCP-In)      | Core Networking            | All     | Yes     | Allow  | No   |
|                                 | 🔇 Core Networking - IPv6 (IPv6-In)        | Core Networking            | All     | Yes     | Allow  | No   |
|                                 | 🔇 Core Networking - Multicast Listener Do | Core Networking            | All     | Yes     | Allow  | No   |
|                                 | 🔇 Core Networking - Multicast Listener Qu | Core Networking            | All     | Yes     | Allow  | No   |
| < III >                         | <                                         |                            |         |         |        | >    |
|                                 |                                           |                            |         |         |        |      |

Figure 29: TCP Inbound Setup

> Right-click on Inbound Rules and click on "New Rule" to launch the wizard

| <b>@</b>                                                  | New Inbound Rule Wizard                                                                                                    | x |
|-----------------------------------------------------------|----------------------------------------------------------------------------------------------------|---|
| Rule Type<br>Select the type of firewall rule to c        | reate.                                                                                                    |   |
| Steps:<br>Protocol and Ports<br>Action<br>Profile<br>Name | What type of rule would you like to create?         Program         Rule that controls connections for a program.         P pd         Rule that controls connections for a TCP or UDP port.         Predefined:         BranchCache - Content Retrieval (Uses HTTP)         Rule that controls connections for a Windows experience.         Quatom         Custom rule. |   |

Figure 30: TCP Inbound Setup

Select "Port" and click on "Next" under "Rule Type"

| <i>2</i>                           | New Inbound                           | Rule Wizard                 | x |
|------------------------------------|---------------------------------------|-----------------------------|---|
| Protocol and Ports                 |                                       |                             |   |
| Specify the protocols and ports to | which this rule applies.              |                             |   |
| Steps:                             |                                       |                             |   |
| Rule Type                          | Does this rule apply to TCP or UD     | P?                          |   |
| Protocol and Ports                 | • <u>T</u> CP                         |                             |   |
| <ul> <li>Action</li> </ul>         | о <u>u</u> dp                         |                             |   |
| <ul> <li>Profile</li> </ul>        |                                       |                             |   |
| Name                               | Does this rule apply to all local por | ts or specific local ports? |   |
|                                    | O All local ports                     |                             |   |
|                                    | Specific local ports:                 | 80, 5003, 5004, 9191        |   |
|                                    |                                       | Example: 80, 443, 5000-5010 |   |
|                                    |                                       |                             |   |
|                                    |                                       |                             |   |
|                                    |                                       |                             |   |
|                                    |                                       |                             |   |
|                                    |                                       |                             |   |
|                                    |                                       |                             |   |
|                                    |                                       |                             |   |
|                                    |                                       |                             |   |
|                                    |                                       |                             |   |
|                                    |                                       | < Back Next > Cancel        |   |
|                                    |                                       |                             |   |

Figure 31: TCP Inbound Setup

- ➢ Select "TCP" and "Specific local ports"
- ▶ Enter "80, 5003, 5004, 9191" into the field.
- ➢ Click on "Next"

| <b>@</b>                                                                                       | Rew Inbound Rule Wizard                                                                                                    |  |  |
|------------------------------------------------------------------------------------------------|----------------------------------------------------------------------------------------------------|--|--|
| Action<br>Specify the action to be taken wh                                                    | en a connection matches the conditions specified in the rule.                                                                                                    |  |  |
| Specify the action to be taken wh<br>Steps:<br>Protocol and Ports<br>Action<br>Profile<br>Name | en a connection matches the conditions specified in the rule.<br>What action should be taken when a connection matches the specified conditions?<br><b>(e)</b> Allow the connection<br>This includes connections that are protected with IPsec as well as those are not.<br><b>()</b> Allow the gonnection if it is secure<br>This includes only connections that have been authenticated by using IPsec. Connections<br>will be secured using the settings in IPsec properties and rules in the Connection Security<br>Rule node.<br>Customize<br><b>Biocks the connection</b> |  |  |
|                                                                                                | < <u>B</u> ack <u>N</u> ext > Cancel                                                                                                    |  |  |

Figure 32: TCP Inbound Setup

Select "Allow the connection" and click "Next"

| <b>@</b>                                                  | New Inbound Rule Wizard                                                                                                    | x |
|-----------------------------------------------------------|----------------------------------------------------------------------------------------------------|---|
| Profile                                                   |                                                                                                    |   |
| Specify the profiles for which this r                     | rule applies.                                                                                                    |   |
| Steps:                                                    | When does this a le analy?                                                                                                    |   |
| <ul> <li>Rule Type</li> <li>Protocol and Ports</li> </ul> | When does all share apply :                                                                                                    |   |
| <ul> <li>Action</li> </ul>                                | ✓ Domain                                                                                                    |   |
| Profile                                                   | Applies when a computer is connected to its corporate domain.                                                                                                    |   |
| Name                                                      | ✓ Private<br>Apples when a computer is connected to a private network location, such as a home or work place. ✓ Public<br>Applies when a computer is connected to a public network location. |   |

Figure 33: TCP Inbound Setup

> Check "Domain", "Private" and "Public" options and click "Next"

| <b>@</b>                            | New Inbound Rule Wizard            | x  |
|-------------------------------------|------------------------------------|----|
| Name                                |                                    |    |
| Specify the name and description of | this rule.                         |    |
| Steps:                              |                                    |    |
| Rule Type                           |                                    |    |
| Protocol and Ports                  |                                    |    |
| Action                              |                                    |    |
| Profile                             |                                    |    |
| Name                                | R5K TCP Inbound Ports              |    |
|                                     | Description (optional):            |    |
|                                     |                                    |    |
|                                     |                                    |    |
|                                     |                                    |    |
|                                     |                                    |    |
|                                     |                                    |    |
|                                     |                                    |    |
|                                     |                                    |    |
|                                     |                                    |    |
|                                     |                                    |    |
|                                     |                                    |    |
|                                     |                                    |    |
|                                     |                                    |    |
|                                     | < <u>B</u> ack <u>Fi</u> nish Canc | el |
|                                     |                                    |    |

Figure 34: TCP Inbound Setup

Enter name for the newly created rule. For example, "R5K TCP Inbound Ports" and click on "Finish"

#### **UDP Inbound Ports**

Click on Advanced settings and select Inbound Rules

| 2                               | Windows Firewall with A                   | dvanced Security           |         |         |        | i X  |
|---------------------------------|-------------------------------------------|----------------------------|---------|---------|--------|------|
| <u>File Action View H</u> elp   |                                           |                            |         |         |        |      |
| 🗢 🔿 🙍 🖬 🔒 👔                     |                                           |                            |         |         |        |      |
| 🔐 Windows Firewall with Advance | Inbound Rules                             |                            |         |         |        |      |
| 🗱 Inbound Rules                 | Name                                      | Group                      | Profile | Enabled | Action | Over |
| Cutbound Rules                  | R5K TCP Inbound Ports                     |                            | All     | Yes     | Allow  | No   |
| Connection Security Rules       | SMC Service                               |                            | Domain  | Yes     | Allow  | No   |
| Monitoring                      | SMC Service                               |                            | Domain  | Yes     | Allow  | No   |
|                                 | SNAC Service                              |                            | Domain  | Yes     | Allow  | No   |
|                                 | SNAC Service                              |                            | Domain  | Yes     | Allow  | No   |
|                                 | BranchCache Content Retrieval (HTTP-In)   | BranchCache - Content Retr | All     | No      | Allow  | No   |
|                                 | BranchCache Hosted Cache Server (HTT      | BranchCache - Hosted Cach  | All     | No      | Allow  | No   |
|                                 | BranchCache Peer Discovery (WSD-In)       | BranchCache - Peer Discove | All     | No      | Allow  | No   |
|                                 | COM+ Network Access (DCOM-In)             | COM+ Network Access        | All     | No      | Allow  | No   |
|                                 | OCM+ Remote Administration (DCOM-In)      | COM+ Remote Administrati   | All     | No      | Allow  | No   |
|                                 | Ore Networking - Destination Unreacha     | Core Networking            | All     | Yes     | Allow  | No   |
|                                 | Ore Networking - Destination Unreacha     | Core Networking            | All     | Yes     | Allow  | No   |
|                                 | Ocre Networking - Dynamic Host Config     | Core Networking            | All     | Yes     | Allow  | No   |
|                                 | Ore Networking - Dynamic Host Config      | Core Networking            | All     | Yes     | Allow  | No   |
|                                 | 🕜 Core Networking - Internet Group Mana   | Core Networking            | All     | Yes     | Allow  | No   |
|                                 | 🕜 Core Networking - IPHTTPS (TCP-In)      | Core Networking            | All     | Yes     | Allow  | No   |
|                                 | 🕜 Core Networking - IPv6 (IPv6-In)        | Core Networking            | All     | Yes     | Allow  | No   |
|                                 | 🖉 Core Networking - Multicast Listener Do | Core Networking            | All     | Yes     | Allow  | No   |
| < III >                         | < III                                     |                            |         |         |        | >    |

Figure 35: UDP Inbound Setup

> Right-click on Inbound Rules and click on "New Rule" to launch the wizard

| <b>@</b>                                                  | New Inbound Rule Wizard                                                                                                    |  |  |
|-----------------------------------------------------------|----------------------------------------------------------------------------------------------------|--|--|
| Rule Type<br>Select the type of firewall rule to c        | xreate.                                                                                                    |  |  |
| Steps:<br>Protocol and Ports<br>Action<br>Profile<br>Name | What type of rule would you like to create?         Program         Rule that controls connections for a program.         • Pgt         Rule that controls connections for a TCP or UDP pot.         • Prgdefined:         BranchCache - Content Retrieval (Uses HTTP)         Rule that controls connections for a Windows experience.         O Lostom         Custom rule. |  |  |

Figure 36: UDP Inbound Setup

Select "Port" and click on "Next" under "Rule Type"

| <b>@</b>                           | New Inbound                          | Rule Wizard                   | x |
|------------------------------------|--------------------------------------|-------------------------------|---|
| Protocol and Ports                 |                                      |                               |   |
| Specify the protocols and ports to | which this rule applies.             |                               |   |
| Steps:                             |                                      |                               |   |
| Rule Type                          | Does this rule apply to TCP or UE    | PP?                           |   |
| Protocol and Ports                 | О <u>т</u> ср                        |                               |   |
| <ul> <li>Action</li> </ul>         | <u>UDP</u>                           |                               |   |
| Profile                            |                                      |                               |   |
| Name                               | Does this rule apply to all local po | ints or specific local ports? |   |
|                                    | O All local ports                    |                               |   |
|                                    | Specific local ports:                | 69, 5003, 5004, 5006          |   |
|                                    |                                      | Example: 80, 443, 5000-5010   |   |
|                                    |                                      |                               |   |
|                                    |                                      |                               |   |
|                                    |                                      |                               |   |
|                                    |                                      |                               |   |
|                                    |                                      |                               |   |
|                                    |                                      |                               |   |
|                                    |                                      |                               |   |
|                                    |                                      |                               |   |
|                                    |                                      |                               |   |
|                                    |                                      | < Back Next > Cancel          |   |
|                                    |                                      |                               | _ |

Figure 37: UDP Inbound Setup

- ➢ Select "UDP" and "Specific local ports"
- ▶ Enter "69, 5003, 5004, 5006" into the field.
- ➢ Click on "Next"

| <b>@</b>                                                  | New Inbound Rule Wizard                                                                                                    |
|-----------------------------------------------------------|----------------------------------------------------------------------------------------------------|
| Action<br>Specify the action to be taken whe              | en a connection matches the conditions specified in the rule.                                                                                                    |
| Steps:<br>Protocol and Ports<br>Action<br>Profile<br>Name | What action should be taken when a connection matches the specified conditions? <b>O Low the connection</b> This includes only connections that are protected with IPsec as well as those are not. <b>O More the connection if is secure</b> This includes only connections there an authenticated by using IPsec. Connections sub take secured using the settings in IPsec properties and rules in the Connection Security rule node.         Customize <b>O Bock the connection</b> |

Figure 38: UDP Inbound Setup

➢ Select "Allow the connection" and click "Next"

| Profile<br>Specify the profiles for which this rule applies.                                                                                                    |  |
|----------------------------------------------------------------------------------------------------|--|
| Store                                                                                                    |  |
| Rule Type       When does this rule apply?         Protocol and Ports       ✓ Domain         Action       ✓ Divate         Applies when a computer is connected to its corporate domain.       ✓ Private         Applies when a computer is connected to a private network location, such as a home or work place.       ✓ Pyblic         Applies when a computer is connected to a public network location.       ✓ Pyblic         Applies when a computer is connected to a public network location.       ✓ Cancel |  |

Figure 39: UDP Inbound Setup

> Check "Domain", "Private" and "Public" options and click "Next"

| <b>@</b>                         | New Inbound Rule Wizard              | x |
|----------------------------------|--------------------------------------|---|
| Name                             |                                      |   |
| Specify the name and description | n of this rule.                      |   |
| Steps:                           |                                      |   |
| Rule Type                        |                                      |   |
| Protocol and Ports               |                                      |   |
| <ul> <li>Action</li> </ul>       | Name                                 |   |
| <ul> <li>Profile</li> </ul>      | R5K UDP Inbound Ports                |   |
| Name                             | Description (actional):              |   |
|                                  | Description (optional).              |   |
|                                  |                                      |   |
|                                  |                                      |   |
|                                  |                                      |   |
|                                  |                                      |   |
|                                  |                                      |   |
|                                  |                                      |   |
|                                  |                                      |   |
|                                  |                                      |   |
|                                  |                                      |   |
|                                  |                                      |   |
|                                  |                                      |   |
|                                  | < <u>B</u> ack <u>F</u> inish Cancel |   |
|                                  |                                      |   |

Figure 40: UDP Inbound Setup

Enter name for the newly created rule. For example, "R5K UDP Inbound Ports" and click on "Finish"

#### **TCP Outbound Ports**

Click on Advanced settings and select Inbound Rules

| <b>@</b>                           | Windows Firewall with A                    | dvanced Security           |         |         |        | I X  |
|------------------------------------|--------------------------------------------|----------------------------|---------|---------|--------|------|
| <u>File Action View H</u> elp      |                                            |                            |         |         |        |      |
| 🗢 🄿 🙍 🖬 🖾 👘                        |                                            |                            |         |         |        |      |
| Here Windows Firewall with Advance | Outbound Rules                             |                            |         |         |        |      |
| 🗱 Inbound Rules                    | Name                                       | Group                      | Profile | Enabled | Action | Over |
| Cutbound Rules                     | BranchCache Content Retrieval (HTTP-O      | BranchCache - Content Retr | All     | No      | Allow  | No   |
| Connection Security Rules          | BranchCache Hosted Cache Client (HTT       | BranchCache - Hosted Cach  | All     | No      | Allow  | No   |
|                                    | BranchCache Hosted Cache Server(HTTP       | BranchCache - Hosted Cach  | All     | No      | Allow  | No   |
|                                    | BranchCache Peer Discovery (WSD-Out)       | BranchCache - Peer Discove | All     | No      | Allow  | No   |
|                                    | Ocore Networking - DNS (UDP-Out)           | Core Networking            | All     | Yes     | Allow  | No   |
|                                    | Ocore Networking - Dynamic Host Config     | Core Networking            | All     | Yes     | Allow  | No   |
|                                    | Ocore Networking - Dynamic Host Config     | Core Networking            | All     | Yes     | Allow  | No   |
|                                    | Ocore Networking - Group Policy (LSASS     | Core Networking            | Domain  | Yes     | Allow  | No   |
|                                    | Ocore Networking - Group Policy (NP-Out)   | Core Networking            | Domain  | Yes     | Allow  | No   |
|                                    | Ocore Networking - Group Policy (TCP-O     | Core Networking            | Domain  | Yes     | Allow  | No   |
|                                    | 🕑 Core Networking - Internet Group Mana    | Core Networking            | All     | Yes     | Allow  | No   |
|                                    | 🕑 Core Networking - IPHTTPS (TCP-Out)      | Core Networking            | All     | Yes     | Allow  | No   |
|                                    | 🕜 Core Networking - IPv6 (IPv6-Out)        | Core Networking            | All     | Yes     | Allow  | No   |
|                                    | 🕜 Core Networking - Multicast Listener Do  | Core Networking            | All     | Yes     | Allow  | No   |
|                                    | 🕑 Core Networking - Multicast Listener Qu  | Core Networking            | All     | Yes     | Allow  | No   |
|                                    | 🕑 Core Networking - Multicast Listener Rep | Core Networking            | All     | Yes     | Allow  | No   |
|                                    | 🕜 Core Networking - Multicast Listener Rep | Core Networking            | All     | Yes     | Allow  | No   |
|                                    | Ocore Networking - Neighbor Discovery A    | Core Networking            | All     | Yes     | Allow  | No   |
| < III >                            | < 111                                      |                            |         |         |        | >    |
|                                    |                                            |                            |         |         |        |      |

Figure 41: TCP Outbound Setup

> Right-click on Outbound Rules and click on "New Rule" to launch the wizard

| <b>@</b>                                                  | New Outbound Rule Wizard                                                                                                    |  |  |
|-----------------------------------------------------------|----------------------------------------------------------------------------------------------------|--|--|
| Rule Type Select the type of firewall rule to create.     |                                                                                                    |  |  |
| Steps:<br>Protocol and Ports<br>Action<br>Profile<br>Name | What type of rule would you like to create?   Program Rule that controls connections for a program. <b>Prografined</b> Prografined Mule that controls connections for a TCP or UDP port. <b>Prografined</b> Mule that controls connections for a TCP or UDP port. <b>Prografined</b> Mule that controls connections for a Windows experience. <b>Quastion</b> Cancel |  |  |

Figure 42: TCP Outbound Setup

Select "Port" and click on "Next" under "Rule Type"

| <b>@</b>                           | New Outbound                          | Rule Wizard                    | x |
|------------------------------------|---------------------------------------|--------------------------------|---|
| Protocol and Ports                 |                                       |                                |   |
| Specify the protocols and ports to | which this rule applies.              |                                |   |
| Steps:                             |                                       |                                |   |
| Rule Type                          | Does this rule apply to TCP or UDF    | ??                             |   |
| Protocol and Ports                 | • <u>T</u> CP                         |                                |   |
| <ul> <li>Action</li> </ul>         | ○ <u>U</u> DP                         |                                |   |
| <ul> <li>Profile</li> </ul>        |                                       |                                |   |
| Name                               | Does this rule apply to all remote po | orts or specific remote ports? |   |
|                                    | O All remote ports                    |                                |   |
|                                    | Specific remote ports:                | 25, 5003, 5004, 9191           |   |
|                                    |                                       | Example: 80, 443, 5000-5010    |   |
|                                    |                                       |                                |   |
|                                    |                                       |                                |   |
|                                    |                                       |                                |   |
|                                    |                                       |                                |   |
|                                    |                                       |                                |   |
|                                    |                                       |                                |   |
|                                    |                                       |                                |   |
|                                    |                                       |                                |   |
|                                    |                                       |                                |   |
|                                    |                                       | < Back Next > Cancel           |   |
|                                    |                                       |                                |   |

Figure 43: TCP Outbound Setup

- ➢ Select "TCP" and "Specific local ports"
- ▶ Enter "25, 5003, 5004, 9191" into the field.
- ➢ Click on "Next"

| <i>2</i>                                                  | New Outbound Rule Wizard                                                                                                    |  |  |  |  |
|-----------------------------------------------------------|----------------------------------------------------------------------------------------------------|--|--|--|--|
| Action<br>Specify the action to be taken whe              | Action<br>Specify the action to be taken when a connection matches the conditions specified in the rule.                                                                                                    |  |  |  |  |
| Steps:<br>Protocol and Ports<br>Action<br>Profile<br>Name | What action should be taken when a connection matches the specified conditions?         Image: Contract Contract Contrect Contrect Contract Contrect Contract Contract Cont |  |  |  |  |

Figure 44: TCP Outbound Setup

➢ Select "Allow the connection" and click "Next"

| <b>@</b>                                       | New Outbound Rule Wizard                                                                                                    | × |
|------------------------------------------------|----------------------------------------------------------------------------------------------------|---|
| Profile<br>Specify the profiles for which this | rule applies.                                                                                                    |   |
| Steps:<br>Protocol and Ports                   | When does this rule apply?                                                                                                    |   |
| <ul><li>Action</li><li>Profile</li></ul>       | Domain<br>Applies when a computer is connected to its corporate domain.                                                                                                    |   |
| Name                                           | <ul> <li>✓ Private         Applies when a computer is connected to a private network location, such as a home         or work place.</li> <li>✓ Public         Applies when a computer is connected to a public network location.</li> </ul> |   |

Figure 45: TCP Outbound Setup

> Check "Domain", "Private" and "Public" options and click "Next"

| <b>@</b>                            | New Outbound Rule Wizard            | x |
|-------------------------------------|-------------------------------------|---|
| Name                                |                                     |   |
| Specify the name and description of | this rule.                          |   |
| Steps:                              |                                     |   |
| Rule Type                           |                                     |   |
| Protocol and Ports                  |                                     |   |
| Action                              |                                     |   |
| Profile                             | Name:<br>R5K TCP Outbound Ports     |   |
| Name                                |                                     |   |
|                                     | Description (optional):             |   |
|                                     |                                     |   |
|                                     |                                     |   |
|                                     |                                     |   |
|                                     |                                     |   |
|                                     |                                     |   |
|                                     |                                     |   |
|                                     |                                     |   |
|                                     |                                     |   |
|                                     |                                     |   |
|                                     |                                     |   |
|                                     |                                     |   |
|                                     | < <u>B</u> ack <u>F</u> inish Cance | đ |
|                                     |                                     |   |

Enter name for the newly created rule. For example, "R5K TCP Outbound Ports" and click on "Finish"

#### **UDP Outbound Ports**

Click on Advanced settings and select Outbound Rules

| Windows Firewall with Advance | Outbound Rules                            | _            | _              | -       |         | -      |     |
|-------------------------------|-------------------------------------------|--------------|----------------|---------|---------|--------|-----|
| E Inbound Rules               | Name                                      | Group        | *              | Profile | Enabled | Action | Ove |
| Cutbound Rules                | R5K TCP Outbound Ports                    |              |                | All     | Yes     | Allow  | No  |
| Connection Security Rules     | BranchCache Content Retrieval (HTTP-O     | BranchCache  | - Content Retr | All     | No      | Allow  | No  |
| Monitoring                    | BranchCache Hosted Cache Client (HTT      | BranchCache  | - Hosted Cach  | All     | No      | Allow  | No  |
|                               | BranchCache Hosted Cache Server(HTTP      | BranchCache  | - Hosted Cach  | All     | No      | Allow  | No  |
|                               | BranchCache Peer Discovery (WSD-Out)      | BranchCache  | - Peer Discove | All     | No      | Allow  | No  |
|                               | Core Networking - DNS (UDP-Out)           | Core Network | ing            | IIA     | Yes     | Allow  | No  |
|                               | Core Networking - Dynamic Host Config     | Core Network | ing            | All     | Yes     | Allow  | No  |
|                               | O Core Networking - Dynamic Host Config   | Core Network | ing            | All     | Yes     | Allow  | No  |
|                               | Core Networking - Group Policy (LSASS     | Core Network | ing            | Domain  | Yes     | Allow  | No  |
|                               | Core Networking - Group Policy (NP-Out)   | Core Network | ing            | Domain  | Yes     | Allow  | No  |
|                               | Core Networking - Group Policy (TCP-O     | Core Network | ing            | Domain  | Yes     | Allow  | No  |
|                               | Core Networking - Internet Group Mana     | Core Network | ing            | All     | Yes     | Allow  | No  |
|                               | Core Networking - IPHTTPS (TCP-Out)       | Core Network | ing            | All     | Yes     | Allow  | No  |
|                               | O Core Networking - IPv6 (IPv6-Out)       | Core Network | ing            | All     | Yes     | Allow  | No  |
|                               | O Core Networking - Multicast Listener Do | Core Network | ing            | All     | Yes     | Allow  | No  |
|                               | O Core Networking - Multicast Listener Qu | Core Network | ing            | All     | Yes     | Allow  | No  |
|                               | Core Networking - Multicast Listener Rep  | Core Network | ing            | All     | Yes     | Allow  | No  |
|                               | Ore Networking - Multicast Listener Rep   | Core Network | ing            | All     | Yes     | Allow  | No  |
| c III >                       | c 💷                                       |              |                |         |         |        | 3   |

Figure 46: UDP Outbound Setup

> Right-click on Inbound Rules and click on "New Rule" to launch the wizard

| <b>@</b>                                                               | New Outbound Rule Wizard                                                                                                    | x  |
|------------------------------------------------------------------------|----------------------------------------------------------------------------------------------------|----|
| Rule Type<br>Select the type of firewall rule to c                     | reate.                                                                                                    |    |
| Steps:<br>Pule Type<br>Protocol and Ports<br>Action<br>Profile<br>Name | What type of rule would you like to create?         Program         Rule that controls connections for a program.         P Pgt         Rule that controls connections for a TCP or UDP port.         Predefined:         BranchCache - Cortent Retrieval (Uses HTTP)         Rule that controls connections for a Windows experience.         Custom         Custom rule. | bl |

Figure 47: UDP Outbound Setup

Select "Port" and click on "Next" under "Rule Type"

| <b>@</b>                           | New Outbound Rule Wizard                                           | x |
|------------------------------------|--------------------------------------------------------------------|---|
| Protocol and Ports                 |                                                                    |   |
| Specify the protocols and ports to | which this rule applies.                                           |   |
| Steps:                             |                                                                    |   |
| Rule Type                          | Does this rule apply to TCP or UDP?                                |   |
| Protocol and Ports                 | ○ <u>I</u> CP                                                      |   |
| <ul> <li>Action</li> </ul>         | ● <u>U</u> DP                                                      |   |
| Profile                            |                                                                    |   |
| Name                               | Does this rule apply to all remote ports or specific remote ports? |   |
|                                    | O All remote ports                                                 |   |
|                                    | Specific remote ports: 69, 5003, 5004, 9191                        |   |
|                                    | Example: 80, 443, 5000-5010                                        |   |
|                                    |                                                                    |   |
|                                    |                                                                    |   |
|                                    |                                                                    |   |
|                                    |                                                                    |   |
|                                    |                                                                    |   |
|                                    |                                                                    |   |
|                                    |                                                                    |   |
|                                    |                                                                    |   |
|                                    |                                                                    |   |
|                                    | < <u>B</u> ack <u>Next</u> > Cancel                                |   |
|                                    |                                                                    |   |

Figure 48: UDP Outbound Setup

- ➢ Select "UDP" and "Specific local ports"
- ▶ Enter "69, 5003, 5004, 9191" into the field.
- ➢ Click on "Next"

| <b>@</b>                                                  | New Outbound Rule Wizard                                                                                                    |  |  |  |  |
|-----------------------------------------------------------|----------------------------------------------------------------------------------------------------|--|--|--|--|
| Action<br>Specify the action to be taken who              | Action Specify the action to be taken when a connection matches the conditions specified in the rule.                                                                                                    |  |  |  |  |
| Steps:<br>Protocol and Ports<br>Action<br>Profile<br>Name | What action should be taken when a connection matches the specified conditions?         Image: Contraction Contraction Contractions that are protected with IPsec as well as those are not.         Image: Contraction Contraction Contractions that have been authenticated by using IPsec. Connections the settings in IPsec properties and rules in the Connection Security rule node.         Image: Contraction Contraction Contractions that have been authenticated by using IPsec. Connections rule node.         Image: Contraction Contractions that Paper properties and rules in the Connection Security rule node.         Image: Contraction Contractions that Paper properties and rules in the Connection Security rule node.         Image: Contraction Contractions that Paper properties and rules in the Connection Security rule node.         Image: Contraction Contractions that Paper properties and rules in the Connection Security rule node.         Image: Contraction Contractions that Paper properties and rules in the Connection Security rule node.         Image: Contraction Contractions that Paper properties and rules in the Connection Security rule node.         Image: Contraction Contractions that Paper properties and rules rules rul |  |  |  |  |

Figure 49: UDP Outbound Setup

➢ Select "Allow the connection" and click "Next"

| <b>@</b>                                                                                           | New Outbound Rule Wizard                                                                                                    | × |
|----------------------------------------------------------------------------------------------------|----------------------------------------------------------------------------------------------------|---|
| Profile<br>Specify the profiles for which this r                                                   | ule applies.                                                                                                    |   |
| Specify the profiles for which this r<br>Steps:<br>Protocol and Ports<br>Action<br>Profile<br>Name | <ul> <li>When does this rule apply?</li> <li>✓ Domain<br/>Applies when a computer is connected to its corporate domain.</li> <li>✓ Private<br/>Applies when a computer is connected to a private network location, such as a home<br/>or work place.</li> <li>✓ Public<br/>Applies when a computer is connected to a public network location.</li> </ul> |   |
|                                                                                                    | < Back Next > Cancel                                                                                                    |   |

Figure 50: UDP Outbound Setup

Check "Domain", "Private" and "Public" options and click "Next"

| <b>*</b>                                               | New Outbound Rule Wizard | ×   |
|--------------------------------------------------------|--------------------------|-----|
| Nome                                                   |                          |     |
| Specify the name and description                       | of this rule.            |     |
| Steps:                                                 |                          |     |
| Rule Type     Referred Refer                           |                          |     |
| <ul> <li>Protocol and Ports</li> <li>Action</li> </ul> |                          |     |
| Profile                                                | Name:                    | 20  |
| Name                                                   | R5K UDP Outbound Ports   |     |
|                                                        | Description (optional):  |     |
|                                                        |                          | 1   |
|                                                        |                          |     |
|                                                        |                          |     |
|                                                        |                          |     |
|                                                        |                          |     |
|                                                        |                          |     |
|                                                        |                          |     |
|                                                        |                          |     |
|                                                        |                          |     |
|                                                        |                          |     |
|                                                        |                          |     |
|                                                        |                          | -   |
|                                                        | < Back Einish Cano       | )el |
|                                                        |                          |     |

Figure 51: UDP Outbound Setup

- Enter name for the newly created rule. For example, "R5K UDP Outbound Ports" and click on "Finish".
- > Enable the firewall and test your system configuration.

### Additional program exception rules must be created for each application to properly run,

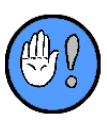

- R5Kware
- Internet Browsers: Internet Explorer or Chrome

Once the firewall is enabled. Consult site's IT personnel for assistance as needed.

## 5

## 5: MS SQL Express 2014 Installation

Download MS SQL Express 2014 (SQLEXPRWT\_x64\_ENU.exe) from Microsoft Web site.

Double-click SQLEXPRWT\_x64\_ENU.exe to extract SQL Express 2014 installation files:

| Choose Directory For Extracted Files                           | × |
|----------------------------------------------------------------|---|
| Choose Directory For Extracted Files C:\CDs\SQLEXPRWT_x64_ENU\ | ] |
| Ok Cancel Browse                                               |   |

Figure 52: MS SQL Installation

> The SQL Express 2014 extraction of installation files will begin:

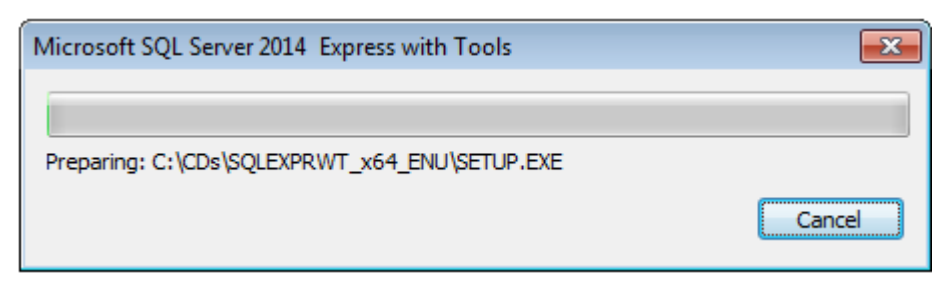

#### Figure 53: MS SQL Installation

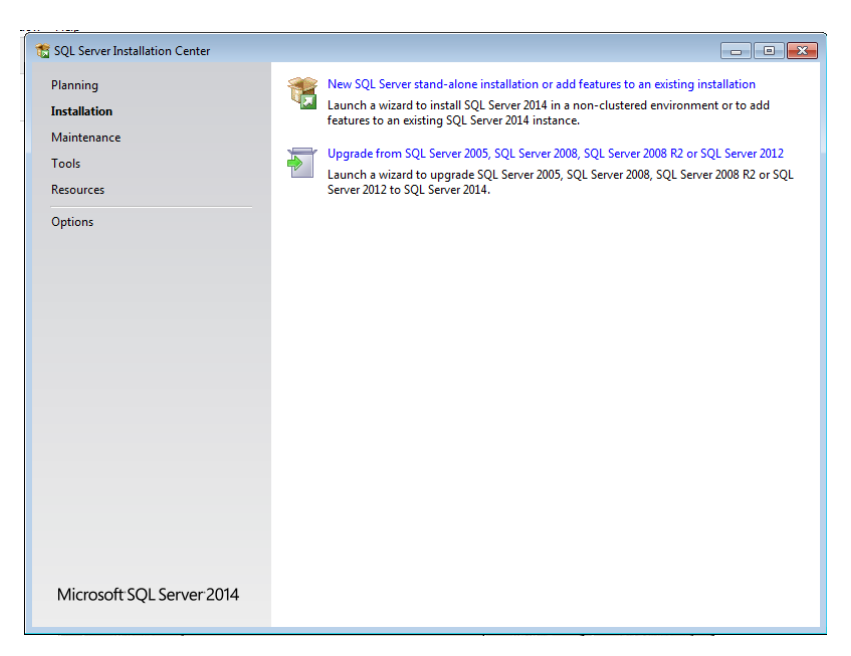

Figure 54: MS SQL Installation

Select "New SQL Server stand-alone installation or add features to existing installation":

| Ol Server Installation Conton                                                                                     |                                                                                                    |
|----------------------------------------------------------------------------------------------------|----------------------------------------------------------------------------------------------------|
| 🐮 SQL Server 2014 Setup                                                                                           |                                                                                                    |
| License Terms<br>To install SQL Server 2014, you                                                                  | u must accept the Microsoft Software License Terms.                                                                                                    |
| License Terms                                                                                                    | MICROSOFT SOFTWARE LICENSE TERMS                                                                                                    |
| Product Updates                                                                                                   | MICROSOFT SQL SERVER 2014 EXPRESS                                                                                                    |
| Install Setup Files<br>Install Rules<br>Feature Selection<br>Feature Configuration Rules<br>Installation Progress | These license terms are an agreement between Microsoft Corporation (or based on where you live, one of its affiliates) and you. Please read them. They apply to the software named above, which includes the media on which you received it, if any. The terms also apply to any Microsoft <ul> <li>updates,</li> <li>supplements,</li> </ul> |
| Complete                                                                                                    | Copy Print                                                                                                    |
|                                                                                                    |                                                                                                    |
|                                                                                                    | Turn on Customer Experience Improvement Program ("CEIP") and Error Reporting to help improve the quality, reliability and performance of Microsoft SQL Server 2014.                                                                                                    |
|                                                                                                    | See the Microsoft SQL Server 2014 Privacy Statement for more information.                                                                                                    |
|                                                                                                    | * Microsoft SQL Server 2014 also includes a Visual Studio component that will have CEIP settings turned<br>off by default. If Visual Studio is installed, this component will use the CEIP settings for Visual Studio.                                                                                                    |
| -                                                                                                    | < Back Next > Cancel                                                                                                    |

Figure 55: MS SQL Installation

> Check the "I accept the license terms" and click "Next" to continue:

| SQL Server 2014 Setup<br>Feature Selection<br>Select the Express features to in                                                                                                    | stall.                                                                                                    |                                                                       |                                                                                                    |
|----------------------------------------------------------------------------------------------------|----------------------------------------------------------------------------------------------------|-----------------------------------------------------------------------|----------------------------------------------------------------------------------------------------|
| License Terms<br>Global Rules<br>Product Updates<br>Install Setup Files<br>Install Rules<br>Feature Selection<br>Feature Rules<br>Instance Configuration<br>Server Configuration<br>Database Engine Configuration<br>Feature Configuration Rules<br>Installation Progress<br>Complete | Install.  Features:  Solution of the services  Solution of the services  Solution of the services  Solution of the services  Client Tools Connectivity  Client Tools Backwards Compatibility  Client Tools DK  Management Tools - Complete  Solut Client Connectivity SDK  LocalDB  Redistributable Features |                                                                       | Feature description: The configuration and operation of each instance feature of a SQL Server instance. SQL Server instances and operate side-by-side on Prerequisites for selected features: Already installed: Windows PowerShell 2.0 Microsoft. MET Framework 3.5 Cisk Space Requirements Drive C: 2534 MB required, 329602 MB available |
|                                                                                                    | Instance root directory:<br>Shared feature directory:<br>Shared feature directory (x86):                                                                                                    | C:\Program Files\Mid<br>C:\Program Files\Mid<br>C:\Program Files (x80 | crosoft SQL Server\ S)\Microsoft SQL Server\                                                                                                    |
|                                                                                                    |                                                                                                    | < Back                                                                | Next > Cancel Help                                                                                                    |

Figure 56: MS SQL Installation

> Make desired features selection and click "Next" to continue:

| 🐮 SQL Server 2014 Setup                                                                 |                                               |                     |                      |                        |          |
|-----------------------------------------------------------------------------------------|-----------------------------------------------|---------------------|----------------------|------------------------|----------|
| Instance Configuratio                                                                   | n                                             |                     |                      |                        |          |
| Specify the name and instanc                                                            | e ID for the instance of S                    | QL Server. Instance | ID becomes part of t | the installation path. |          |
| License Terms<br>Global Rules<br>Product Updates                                        | Default instance Named instance:              | MSSQLSERVER         |                      |                        |          |
| Install Setup Files<br>Install Rules<br>Feature Selection                               | Instance ID:                                  | MSSQLSERVER         |                      |                        |          |
| reature Kules Instance Configuration Server Configuration Database Engine Configuration | SQL Server directory:<br>Installed instances: | C:\Program Files\   | Microsoft SQL Server | \MSSQL12.MSSQLSER\     | /ER      |
| Feature Configuration Rules<br>Installation Progress<br>Complete                        | Instance Name                                 | Instance ID         | Features             | Edition                | Version  |
|                                                                                         |                                               |                     | < Back               | Next > Can             | cel Help |

Figure 57: MS SQL Installation

Select "Default instance" and click "Next" to continue:

| Specify the service accounts an                                                                                                    | d collation configuration.    |                                 |                 |             |   |
|----------------------------------------------------------------------------------------------------|-------------------------------|---------------------------------|-----------------|-------------|---|
| icense Terms                                                                                                    | Service Accounts Collation    |                                 |                 |             |   |
| Global Rules                                                                                                    | Microsoft recommends that you | use a separate account for each | SQL Server serv | ice.        |   |
| roduct Updates<br>nstall Setup Files                                                                                                    | Service                       | Account Name                    | Password        | Startup Typ | e |
| nstall Rules                                                                                                    | SQL Server Database Engine    | NT Service\MSSQLSERVER          |                 | Automatic   | - |
| eature Selection                                                                                                    | SQL Server Browser            | NT AUTHORITY\LOCAL              |                 | Disabled    |   |
| erver Configuration                                                                                                    |                               |                                 |                 |             |   |
| Istance comgustation<br>ierver Configuration<br>Database Engine Configuration<br>ieature Configuration Rules<br>nstallation Progress<br>Complete |                               |                                 |                 |             |   |

Figure 58: MS SQL Installation

Make sure "SQL Server Database Engine" "Startup Type" is set to "Automatic" and click "Next" to continue:

| 🐮 SQL Server 2014 Setup                                                                                                    |                                                                                                    |                                                                                                    |                                                                                  |                | - • •                                                                                                    |
|----------------------------------------------------------------------------------------------------|----------------------------------------------------------------------------------------------------|----------------------------------------------------------------------------------------------------|----------------------------------------------------------------------------------|----------------|----------------------------------------------------------------------------------------------------|
| Database Engine Confi                                                                                                    | guration                                                                                                    |                                                                                                    |                                                                                  |                |                                                                                                    |
| Specify Database Engine auther                                                                                                    | ntication security mode, a                                                                                                    | administrators and                                                                                                    | data directories                                                                 |                |                                                                                                    |
| License Terms<br>Global Rules<br>Product Updates<br>Install Setup Files<br>Install Rules<br>Feature Selection<br>Feature Rules<br>Instance Configuration<br>Server Configuration<br>Database Engine Configuration<br>Feature Configuration Rules<br>Installation Progress<br>Complete | Server Configuration<br>Specify the authent<br>Authentication Mod<br>Windows authen<br>Mixed Mode (SQ<br>Specify the password:<br>Cgnfirm password:<br>Cgnfirm password:<br>Specify SQL Server a<br>RB-ADIWOJTEKW<br>Add Current User | Data Directories       ication mode and       de       tication mode       gL Server authentic.       rd for the SQL Server       administrators       Wroblewski, Wojte       Model | User Instances<br>administrators for<br>ation and Windo<br>er system admin<br>40 | FILESTREAM     | Engine.<br>on)<br>ount.<br>SQL Server administrators<br>have unrestricted access<br>to the Database Engine. |
|                                                                                                    |                                                                                                    | [                                                                                                    | < <u>B</u> ack                                                                   | <u>N</u> ext > | Cancel Help                                                                                                 |

Figure 59: MS SQL Installation

 Select "Mixed Mode (SQL Server authentication and Windows authentication)", enter password for "sa" and click on "Next" to continue. Installation begins:

| 🐮 SQL Server 2014 Setup       |                                                                                  | - • • |
|-------------------------------|----------------------------------------------------------------------------------|-------|
| Installation Progress         |                                                                                  |       |
|                               |                                                                                  |       |
| License Terms                 |                                                                                  |       |
| Global Rules                  |                                                                                  |       |
| Product Updates               | Install_VC90Redist_Cpu32_Action : PublishProduct. Publishing product information |       |
| Install Bules                 |                                                                                  |       |
| Feature Selection             |                                                                                  |       |
| Feature Rules                 |                                                                                  |       |
| Instance Configuration        |                                                                                  |       |
| Server Configuration          |                                                                                  |       |
| Database Engine Configuration |                                                                                  |       |
| Feature Configuration Rules   |                                                                                  |       |
| Complete                      |                                                                                  |       |
| complete                      |                                                                                  |       |
|                               |                                                                                  |       |
|                               |                                                                                  |       |
|                               |                                                                                  |       |
|                               |                                                                                  |       |
|                               |                                                                                  |       |
|                               | Next > Cancel                                                                    | Help  |
|                               |                                                                                  |       |

Figure 60: MS SQL Installation

> After successful installation you should see "Complete" screen:

| 🐮 SQL Server 2014 Setup                                          |                                                                                                    |                                                                                                    |
|------------------------------------------------------------------|----------------------------------------------------------------------------------------------------|----------------------------------------------------------------------------------------------------|
| Complete<br>Your SQL Server 2014 installat                       | ion completed successfully with product updates.                                                                                                    |                                                                                                    |
| License Terms<br>Global Rules                                    | Information about the Setup operation or poss                                                                                                    | ible next steps:                                                                                                    |
| Product Updates                                                  | Management Tools - Complete                                                                                                    | Succorded                                                                                                    |
| Install Setup Files                                              | Client Tools Connectivity                                                                                                    | Succeeded                                                                                                    |
| Install Rules                                                    | Client Tools SDK                                                                                                    | Succeeded                                                                                                    |
| Feature Selection                                                | Client Tools Backwards Compatibility                                                                                                    | Succeeded                                                                                                    |
| Feature Rules                                                    | Management Tools - Basic                                                                                                    | Succeeded                                                                                                    |
| Instance Configuration                                           | Canatabase Engine Services                                                                                                    | Succeeded                                                                                                    |
| Server Configuration                                             |                                                                                                    |                                                                                                    |
| Database Engine Configuration                                    | Details:                                                                                                    |                                                                                                    |
| Feature Configuration Rules<br>Installation Progress<br>Complete | Viewing Product Documentation for SC<br>Only the components that you use to view<br>been installed. By default, the Help Viewer<br>SQL Server, you can use the Help Library<br>your local computer. For more information,<br>( <a href="http://go.microsoft.com/fwlink/?LinkID=2">http://go.microsoft.com/fwlink/?LinkID=2</a><br>Summary log file has been saved to the following<br>C\Program Files\Microsoft SQL Server\120\Sec<br>\Summary wojtekw3000 20170621 195657. | AL Server         and manage the documentation for SQL Server have         component uses the online library. After installing         Manager component to download documentation to see Use Microsoft Books Online for SQL Server         99578>).         ng location:         tup Bootstrap\Log\20170621_195657.         at |
|                                                                  |                                                                                                    | Close Help                                                                                                    |

Figure 61: MS SQL Installation

# 6

### 6: IIS Setup

On a computer running Reporting Software Application open Server Manager -> Dashboard.

- Server Manager + Dachboard

   Server Manager + Dachboard

   Configure this local server
   Actions
   Actions
   Actions
   Actions
   Actions
   Actions
   Actions
   Actions
   Actions
   Actions
   Actions
   Actions
   Actions
   Actions
   Actions
   Actions
   Actions
   Actions
   Actions
   Actions
   Actions
   Actions
   Actions
   Actions
   Actions
   Actions
   Actions
   Actions
   Actions
   Actions
   Actions
   Actions
   Actions
   Actions
   Actions
   Actions
   Actions
   Actions
   Actions
   Actions
   Actions
   Actions
   Actions
   Actions
   Actions
   Actions
   Actions
   Actions
   Actions
   Actions
   Actions
   Actions
   Actions
   Actions
   Actions
   Actions
   Actions
   Actions
   Actions
   Actions
   Actions
   Actions
   Actions
   Actions
   Actions
   Actions
   Actions
   Actions
   Actions
   Actions
   Actions
   Actions
   Actions
   Actions
   Actions
   Actions
   Actions
   Actions
   Actions
   Actions
   Actions
   Actions
   Actions
   Actions
   Actions
   Actions
   Actions
   Actions
   Actions
   Actions
   Actions
   Actions
   Actions
   Actions
   Actions
   Actions
   Actions
   Actions
   Actions
   Actions
   Actions
   Actions
   Actions
   Actions
   Actions
   Actions
   Actions
   Actions
   Actions
   Actions
   Actions
   Actions
   Actions
   Actions
   Actions
   Actions
   Actions
   Actions
   Actions
   Actions
   Actions
   Actions
   Actions
   Actions
   Actions
   Actions
   Actions
   Actions
   Actions
   Actions
   Actions
   Actions
   Actions
   Actions
   Actions
   Actions
   Actions
   Actions
   Actions
   Actions
   Actions
   Actions
   Actions
   Actions
   Actions
   Actions
   Actions
   Actions
   Actions
   Actions
   Actions
   Actions
   Actions
   Actions
   Actions
   Actions
   Actions
   Actions
   Actions
   Actions
   Actions
   Actions
   A
- Select "Add roles and features":

Figure 62: IIS Setup

Select "Installation Type" and select "Role-based or feature-based installation" in "Add Roles and Features Wizard":

| 1 |                                       | Add Roles and Features Wizard                                                                                                    | _ <b>D</b> X                      |
|---|---------------------------------------|----------------------------------------------------------------------------------------------------|-----------------------------------|
| S | elect installation                    | type Des                                                                                                    | TINATION SERVER<br>R5K-AlphaRpts1 |
|   | Before You Begin<br>Installation Type | Select the installation type. You can install roles and features on a running physical com<br>machine, or on an offline virtual hard disk (VHD).<br>© Role-based or feature-based installation   | uputer or virtual                 |
|   | Server Selection                      | Configure a single server by adding roles, role services, and features.                                                                                                    |                                   |
|   |                                       | <ul> <li>Remote Desktop Services installation<br/>Install required role services for Virtual Desktop Infrastructure (VDI) to create a virtua<br/>or session-based desktop deployment.</li> </ul> | al machine-based                  |
|   |                                       |                                                                                                    |                                   |
|   |                                       | < Previous Next > Install                                                                                                    | Cancel                            |

Figure 63: IIS Setup

> In "Server Selection" highlight the name of local server and click on "Next"

| Select destinati                      | on server                                 |                                                                                | DESTINATION SERV<br>R5K-AlphaRp                    |  |  |
|---------------------------------------|-------------------------------------------|--------------------------------------------------------------------------------|----------------------------------------------------|--|--|
| Before You Begin<br>Installation Type | Select a server or a virte                | Select a server or a virtual hard disk on which to install roles and features. |                                                    |  |  |
| Server Selection                      | <ul> <li>Select a virtual hard</li> </ul> | <ul> <li>Select a virtual hard disk</li> </ul>                                 |                                                    |  |  |
| Server Roles                          | Server Pool                               |                                                                                |                                                    |  |  |
| Features<br>Confirmation              | Filter:                                   |                                                                                |                                                    |  |  |
|                                       | Name                                      | IP Address                                                                     | Operating System                                   |  |  |
|                                       | R5K-AlphaRpts1                            | 172.18.74.77,1                                                                 | Microsoft Windows Server 2012 R2 Standard          |  |  |
|                                       | 1 Computer(s) found                       |                                                                                | lows Server 2012 and that have been added by using |  |  |
|                                       | This page shows server                    | s that are running win                                                         |                                                    |  |  |

Figure 64: IIS Setup

- Select "Server Roles" in "Add Roles and Features Wizard" then:
  - Check and expend "Web Server (IIS)..." section
  - Make sure the following items are checked:
    - "Common HTTP Features (Installed)"
    - "HTTP Logging (Installed)"
    - "Logging Tools (Installed)"
    - "ODBC Logging (Installed)"
    - Request Monitor (Installed)"
    - "Tracing (Installed)"

- "IIS Management Console (Installed)"
- "IIS 6 Metabase Compatibility (Installed)"
- "IIS 6 Management Console (Installed)"

|                                      |                                                                                                    | Add Notes and Featur                                                                                                    | es veizaro                                                                            |                                                                                                    |                                                                                             |
|--------------------------------------|----------------------------------------------------------------------------------------------------|----------------------------------------------------------------------------------------------------|---------------------------------------------------------------------------------------|----------------------------------------------------------------------------------------------------|---------------------------------------------------------------------------------------------|
| t server ro                          | oles                                                                                                    |                                                                                                    |                                                                                       |                                                                                                    | DESTINATION SERVER<br>RSC-AlphaRpts1                                                        |
| You Begin<br>Ition Type<br>Selection | Select one or more roles to install on the selected server. Roles Network Policy and Access Services                                                                                                    |                                                                                                    | Description Web Server provides support for HTML Web Server provides support for HTML |                                                                                                    | fTML Web sites and optional                                                                 |
| Role:<br>93                          | >         Res           >         Res           >         Res <t< td=""><td>An only on Activity anticols<br/>the Actives<br/>the Actives<br/>t</td><td></td><td>support for ASIANT, ASP, and W<br/>under the Wite Service Into Ana Anti<br/>Its provide an environment for de-<br/>applications.</td><td>6 server rotanisons. You can<br/>and or external Web is de or<br/>elopers to create Web-based</td></t<> | An only on Activity anticols<br>the Actives<br>the Actives<br>t |                                                                                       | support for ASIANT, ASP, and W<br>under the Wite Service Into Ana Anti<br>Its provide an environment for de-<br>applications. | 6 server rotanisons. You can<br>and or external Web is de or<br>elopers to create Web-based |
|                                      | ₩ind<br>>                                                                                                    | ows Server Essentials Experience (Installed)<br>ows Server Update Services (1 of 3 installed)                                                                                                    | v                                                                                     |                                                                                                    |                                                                                             |

Figure 65: IIS Setup

- Select "Server Roles" in "Add Roles and Features Wizard" then:
  - Check and expend "Application Server" section
  - Make sure the following items are checked:
    - ➢ "NET Framework 4.5" (Installed)"
    - "TCP Port Sharing (Installed)"
    - ➢ Web Server IIS Support (Installed")

| 6                                                                         | Add Roles and Features Wizard                                                                                                    | _ <b>_</b> X                                                                                                    |
|---------------------------------------------------------------------------|----------------------------------------------------------------------------------------------------|----------------------------------------------------------------------------------------------------|
| Before You Begin<br>Installation Type<br>Server Selection<br>Server Roles | Select one or more roles to install on the selected server.                                                                                                    | DESTINATION SERVER<br>RSK-AlphaRpts1<br>Description<br>.NET Framework 4.5 provides a<br>comprehensive and consistent                                                                                          |
| Features<br>Confirmation<br>Results                                       | Active Directory Rights Management Services     Active Directory Rights Management Services     Application Server (3 of 11 installed)     VET Framework 4.5 (Installed)     Other Vetwork Access     Distributed Transactions     Incoming Network Transactions     Incoming Network Transactions     Outgoing Network Transactions     Outgoing Network Transactions     VTCP Port Sharing (Installed)     Web Server (IIS) Support (Installed)     Windows Process Activation Service Support     HTTP Activation     Message Queuing Activation     V | programming model for quickly and<br>easily building and running<br>applications that are built for various<br>platforms including desktop PCs,<br>Servers, smart phones and the public<br>and private cloud. |
|                                                                           | < Previous Next                                                                                                    | > Install Cancel                                                                                                    |

Figure 66: IIS Setup